# DEV3530 用户手册

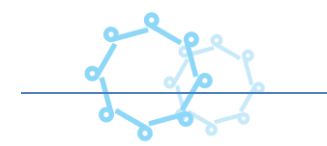

公司: EMA

發行版本: v2.0

发布时间:03/24/2010

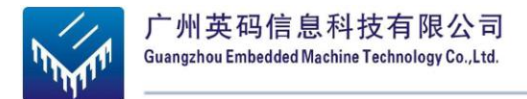

广州英码信息科技有限公司(EMA)成立于 2006 年 12 月,专注于研发、生产、销售嵌入式产品和解决方案,包括嵌入式系统模块(SOMs)、单板计算机(SBC)、工控板(IPC),以及支持用户进行快速二次开发的配套工具与软件包。公司作为德州仪器(TI)、飞思卡尔(Freescale)等芯片公司的合作伙伴,按OEM/ODM方式为用户提供完善的服务,使客户能以低成本、低风险的方式运作,并加快产品上市时间,实现双赢。

公司秉承"客户之上、服务至上、为客户利益而努力创新"的经营理念,对客户承诺:

#### > 更低的研发成本

针对具有新技术、新产品研发需求的合作伙伴,EMA 将致力于新技术、新产品解决 方案的研发、服务和技术升级,让合作伙伴更专注于其自身优势领域,从而帮助合作伙伴 在节省大量研发成本、降低研发风险的前提下,实现产业升级和产品创新。

#### > 更高的品质保证

EMA 的生产部门和完善的生产控制体系为合作伙伴提供专业级的、高标准的产品品质保证。

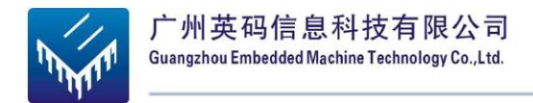

### > 更优质的服务

EMA 技术服务部门为客户提供全方位的技术支持与产品服务,包括产品售前售后支

持、产品技术培训、24小时热线服务等。

### > 更快的市场响应能力

EMA 针对新的市场需求为客户提供新产品决策支持,并帮助客户进行快速的技术和

产品实现,以更快的速度引领市场。

联系方式:

地址:广州市新港西路152号广东轻院工业实训中心 B704

电话:020-61230220

传真:020-61230221

手机:18924191634

**电邮:** sales@ema-tech.com(销售)

support@ema-tech.com (技术支持)

网址:http://www.ema-tech.com

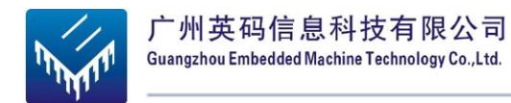

目录

| 1. | DEV   | V3530 单板机介绍          | 7  |
|----|-------|----------------------|----|
|    | 1.1.  | DEV3530简介            | 7  |
|    | 1.2.  | DEV3530的型号           | 8  |
| 2  | DF    | V3530 的硬件介绍          | Λ. |
| 2. | DE    |                      | ,  |
|    | 2.1.  | DEV3530的硬件规格         | 9  |
|    | 2.1.1 | 1. 框图                | 9  |
|    | 2.1.2 | 2. DEV3530 的硬件参数     |    |
|    | 2.1.3 | 3. DEV3530 工作环境      |    |
|    | 2.1.4 | 4. DEV3530 机构资料      |    |
| 4  | 2.2.  | DEV3530的接口说明         | 12 |
|    | 2.2.1 | 1. 接口一览表             |    |
|    | 2.2.2 | 2. 按键/开关一览表          |    |
|    | 2.2.3 | 3. LED 一览表           |    |
| /  | 2.3.  | 接口详述                 | 13 |
|    | 2.4.  | DEV3530接口引脚定义        | 17 |
| 3. | DEV   | V3530 的基本使用          | 19 |
| -  | 3.1.  | 以 DEV3530 为核心的计算机系统  | 19 |
| -  | 3.2.  | DEV3530连接设置          | 20 |
|    | 3.2.1 | 1. 外部接口连接            | 20 |
|    | 3.2.2 | 2. DEV3530 系统上电步骤    | 22 |
|    | 3.2.3 | 3. DEV3530 系统关闭步骤    | 23 |
| 4. | DE    | V3530的 LINUX 系统使用与设置 | 24 |
| 4  | 4.1.  | 系统启动方法和过程            | 24 |
|    | 4.1.1 | 1. 系统启动过程:           | 24 |
|    | 4.1.2 | 2. SD 卡启动过程          | 25 |
|    | 4.1.3 | 3. Nandflash 启动过程    |    |
| 4  | 4.2.  | 显示设置                 | 26 |
|    | 4.2.1 | 1. DVI 接口显示器显示:      |    |

4

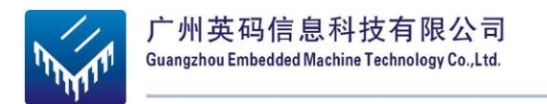

|                | 4.2.2     | 2. 4.3 寸触摸屏显示:                  | 27              |
|----------------|-----------|---------------------------------|-----------------|
|                | 4.2.3     | 3. 7 寸触摸屏显示:                    | 27              |
| 4              | .3.       | DEMO 软件演示                       |                 |
|                | 4.3.1     | 1. 3D Demo 演示                   |                 |
|                | 4.3.2     | 2. Quake3 游戏演示                  | 29              |
|                | 4.3.3     | 8. DVSDK 演示                     | 30              |
| 5.             | 构建        | 嵌入式 LINUX 的软件开发环境               |                 |
| 5              | .1.       | LINUX 软件开发环境概述                  |                 |
| 5              | .2.       | 构建软件开发环                         |                 |
|                | 5.2.1     | 1. VMware-workstation-6.5.0 的安装 |                 |
|                | 5.2.2     | 2. Ubuntu 的安装                   |                 |
|                | 5.2.3     | 3. 虚拟机跟主机的文件共享设置                | 40              |
|                | 5.2.4     | 4. 构建交叉编译器                      |                 |
| 5              | .3.       | 串口终端软件的使用                       |                 |
| 5              | .4.       | 挂载网络文件系统 NFS                    |                 |
| <b>6.</b><br>6 | <b>构建</b> | 2 DEV3530 的软件开发环境               | <b>46</b><br>46 |
|                | 6.1.1     | 1. 一级启动代码x-loader 编译            | 46              |
|                | 6.1.2     | 2. 二级启动代码u-boot 编译              | 47              |
|                | 6.1.3     | 3. 内核编译                         |                 |
|                | 6.1.4     | 4. 制作文件系统镜像                     |                 |
| 6              | .2.       | LINUX 系统镜像更新                    | 50              |
|                | 6.2.1     | 9. 制作SD系统启动卡                    | 50              |
| $\langle$      | 6.2.2     | 2. SD 卡的系统镜像更新                  | 52              |
|                | 6.2.3     | 3. NAND Flash 系统映像更新            | 52              |
| 6              | .3.       | LINUX 系统操作                      |                 |
|                | 6.3.1     | 1. 设置开机自动运行程序                   | 54              |
|                | 6.3.2     | 2. 屏蔽显示器的登陆界面                   | 55              |
|                | 6.3.3     | B. 下载安装软件                       | 55              |
|                | 6.3.4     | 4. ALSA 声音设置                    |                 |
|                | 6.3.5     | 5. Linux 应用程序开发一般流程             | 57              |
| 6              | .4.       | DEMO系统运行效果                      |                 |

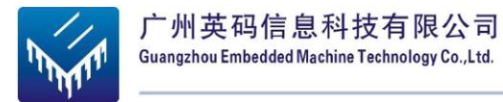

| 7. | 附录  |              | . 61 |
|----|-----|--------------|------|
| 7. | .1. | 原理图及核心板的接口功能 | .61  |
| 7. | .2. | 相关服务         | . 61 |
| 7. | .3. | 相关链接         | .61  |

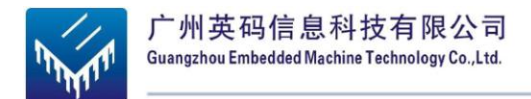

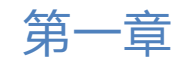

# 1. DEV3530 单板机介绍

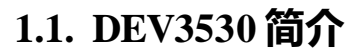

DEV3530 是广州英码信息科技有限公司(EMA)自主研发的一款基于 TI Omap35x 处 理器的低功耗、高性能单板机,在设计上兼容 EPIC 标准,并使用可扩展的结构。 DEV3530 帮助用户充分利用 Omap35x 处理器的优点,包括超标量的 ARM Cortex-A8 RISC core、C64x+ DSP、PowerVR SGX 2D/3D 图形加速引擎。

目前基于 DEV3530 实现的产品有移动互联网设备 MID、全球定位系统(GPS)、 2D/3D 游戏机、2D/3D 游戏机平台、医疗仪器、图像采集设备、人机界面等。DEV3530 支 持分辨率可达 1920\*1080;支持多种标准的 30fps 的 D1(720\*480)视频编解码、720P 的高清 视频播放;支持 Linux、Android、Wince 等多种嵌入式操作系统。

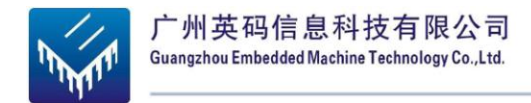

# 1.2. DEV3530 的型号

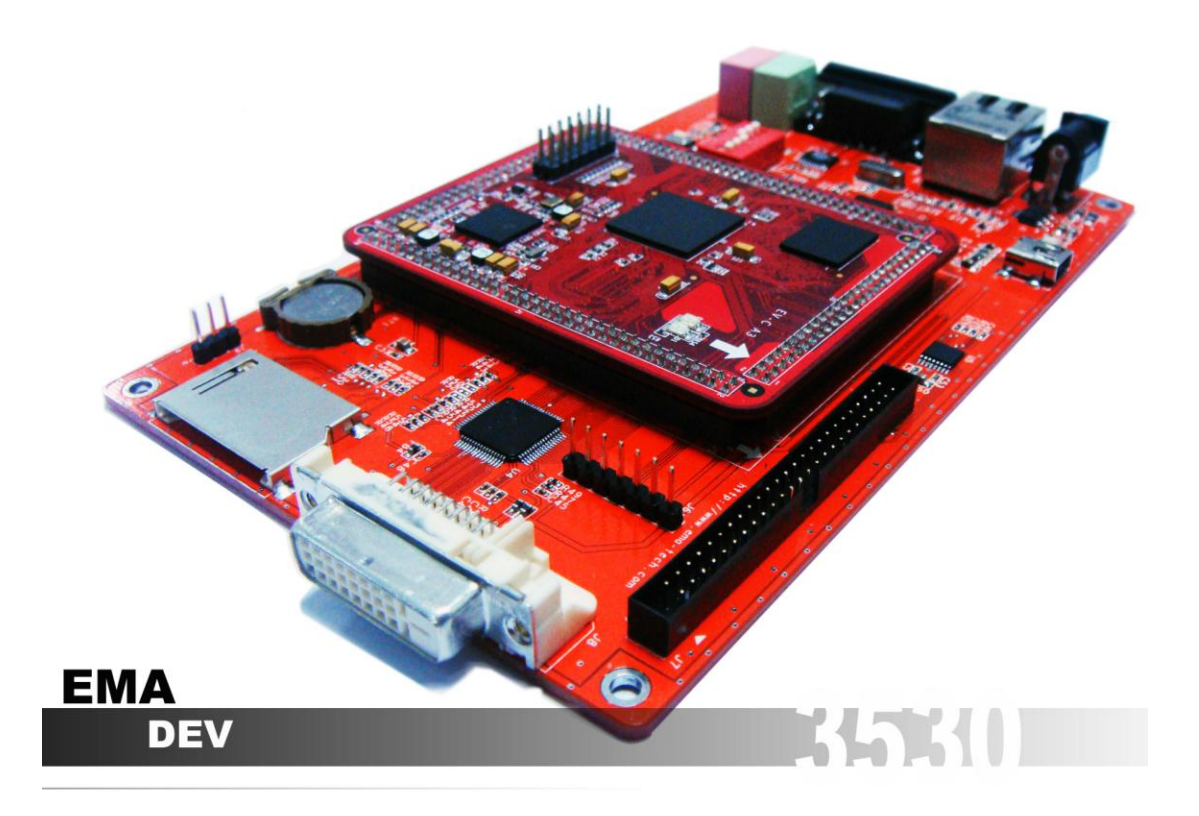

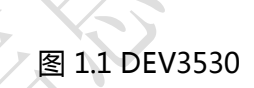

| 产品型号          | 产品规格                                                                                                    |
|---------------|----------------------------------------------------------------------------------------------------|
| SBC3530-256M  | TI OMAP3530 CortexA8+C642+ DSP+PowerVR<br>/RAM 256MB/ Flash 256M/ 10/100 Mbps LAN/ 4xUSB Host 2.0/g<br>/1xUSB OTG/ 3x UART/1x VGA/AV video output                  |
| SBC3530-256MV | TI OMAP3530 CortexA8+C642+ DSP+PowerVR<br>/RAM 256MB/ Flash 256M/ 10/100 Mbps LAN/ 4xUSB Host 2.0/g<br>/1xUSB OTG/ 3x UART/1x VGA/AV video output/ 4x video input/ |
| DEV3530-128M  | TI OMAP3530 CortexA8+C642+ DSP+PowerVR<br>/RAM 128MB/ Flash 128M/ 10/100 Mbps LAN/ /1xUSB OTG/ 2x<br>UART/1x DVI/AV video output/                                  |

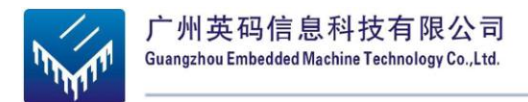

第二章

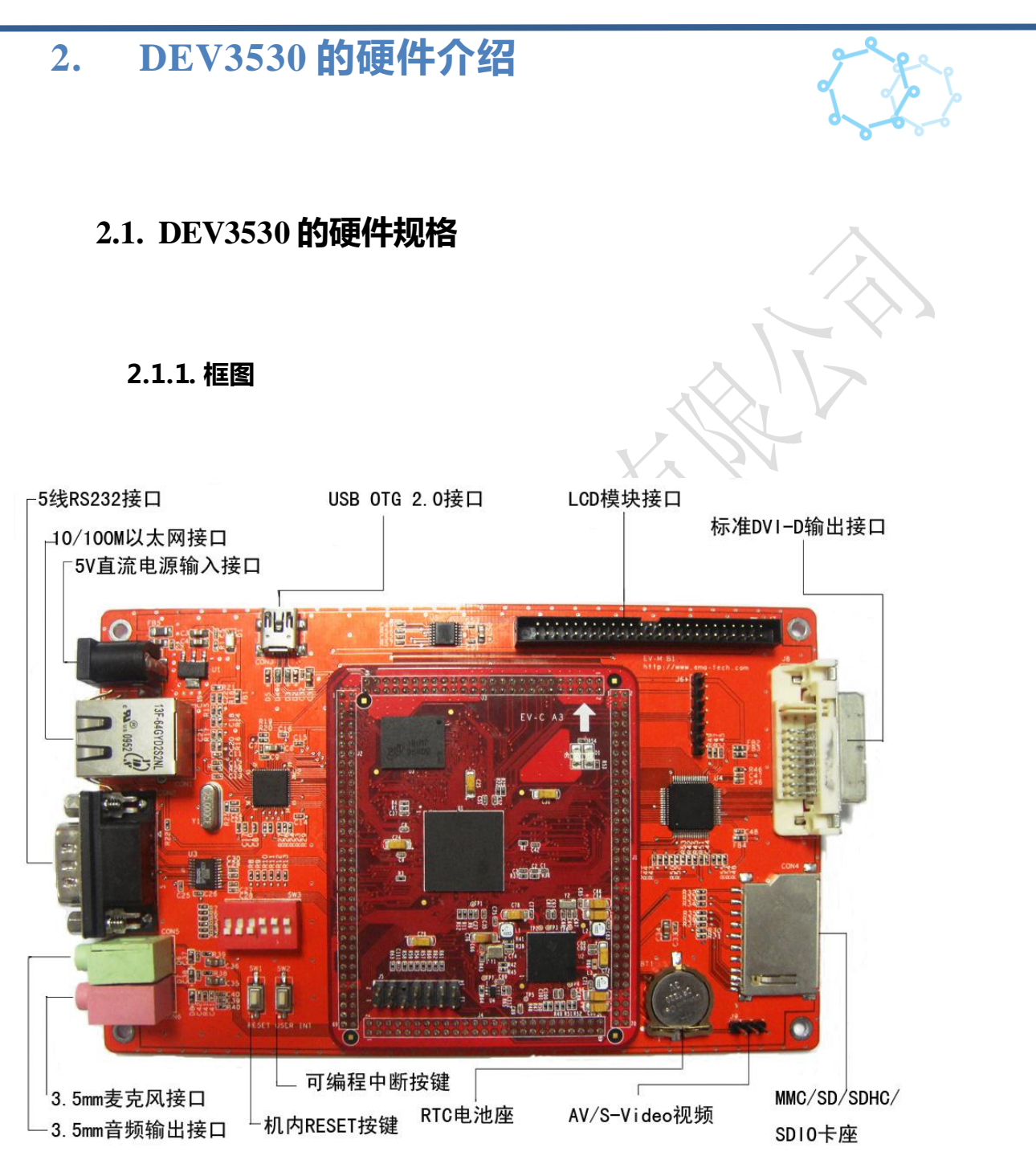

图 2.1 DEV3530 框图

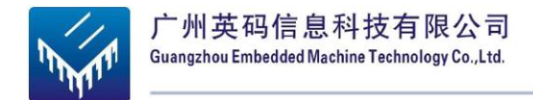

## 2.1.2. DEV3530 的硬件参数

| 处理器           | TI OMAP3530            | 600MHz ARM Cortex™-A8 内核   |  |  |
|---------------|------------------------|----------------------------|--|--|
|               |                        | NEON™ SIMD 协处理器            |  |  |
|               |                        | 430MHz TMS320C64x+ DSP     |  |  |
|               |                        | POWERVR SG™ 2D/3D 图形加速处理引擎 |  |  |
| RAM           | MByte DDR              |                            |  |  |
| Flash         | 128MByte/256MByte/512  | MByte/1GByte Nand Flash    |  |  |
| 以太网           | 1x 10M/100M 高性能以太      | K网 RJ45 接口                 |  |  |
| 串口            | 1x 5线 RS232 接口 (TX,    | RX,CTS,RTS,GND )           |  |  |
|               | 1x 1.8V 5线 UART ( TX,  | RX,CTS,RTS,GND )           |  |  |
| USB OTG       | 1x USB 2.0 高速 OTG ( ī  | 可用作 Device)                |  |  |
| 音频            | 1x 3.5mm 音频输出接口        |                            |  |  |
|               | 1x 3.5mm 麦克风输入接[       |                            |  |  |
| DVI-D         | 标准 DVI-D 输出接口,ਤ        | 支持所有 VESA 标准分辨率            |  |  |
| AV/S-Video 视频 | 支持下列标准:                |                            |  |  |
| 输出            | NTSC-J, M              |                            |  |  |
|               | PAL-B, D, G, H, I      |                            |  |  |
|               | CGMS-A                 |                            |  |  |
| SD卡槽          | MMC/SD/SDIO/SDHC +     | 槽,最高支持 32GByte 容量          |  |  |
| RTC           | 内置 RTC,使用 CR1220       | 电池供电                       |  |  |
| 按钮            | 1x 可编程用户中断按钮           |                            |  |  |
|               | 1x 机内 RESET 按钮         |                            |  |  |
| LED 指示灯       | 2x 电源指示灯               |                            |  |  |
|               | 1x 可编程电源管理模块打          | 旨示灯                        |  |  |
| 启动模式选择开关      | 1x6位启动模式选择拨码           | 研关                         |  |  |
| 电源            | 1x 5V 1A DC 插口         |                            |  |  |
| 扩展接口          | 1x 1.8V LCD 模块接口(支持触摸) |                            |  |  |

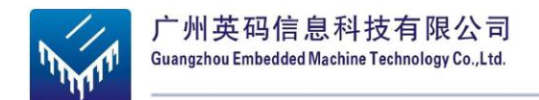

### 2.1.3. DEV3530 工作环境

| 环境          | 最小值     | 典型值              | 最大值       |
|-------------|---------|------------------|-----------|
| 供电          | 5V 0.3A | 5V 0.5A ( 备注 2 ) | 5V1A(备注1) |
| 工作功耗        | 1.5W    | 2.5W(备注 2)       | 5W(备注1)   |
| 工作温度(商业级版本) | 0 °C    | /                | 70 ℃      |
| 工作温度(工业级版本) | -40 °C  | /                | 80 °C     |

备注 1:接上 LCD 模块情况下的平均值。

备注 2:该值为 CPU 处于 600MHz 全速工作状态,板上其他电路处于工作状态,并且不接

入其他模块,USB接口不对外供电的情况下的平均值。

2.1.4. DEV3530 机构资料

| PCB尺寸 | 158.00 x 98.00 mm |
|-------|-------------------|
| 安装孔数目 | 4个                |
|       |                   |

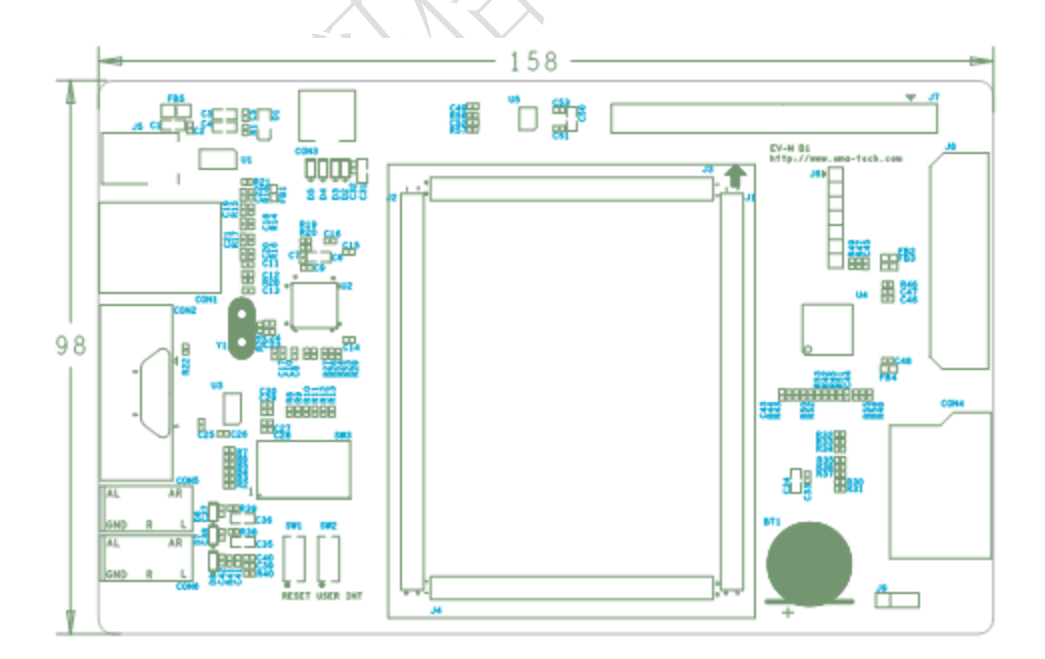

图 2.2 PCB 尺寸图

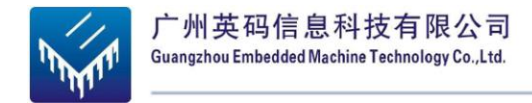

# 2.2. DEV3530 的接口说明

### 2.2.1. 接口一览表

| 接口序号 | 接口描述                | 备注                     |
|------|---------------------|------------------------|
| CON1 | 10/100M以太网接口        | 高性能以太网                 |
| CON2 | 5线 RS232 接口         |                        |
| CON3 | USB OTG 2.0 接口      |                        |
| CON4 | MMC/SD/SDHC/SDIO 卡座 | 3V/1.8V兼容              |
| CON5 | 3.5mm 音频输出接口        | GREEN                  |
| CON6 | 3.5mm 麦克风接口         | PINK                   |
| BT1  | RTC电池座              | 使用 CR1220 电池           |
| J1   | 核心板接口               |                        |
| J2   | 核心板接口               |                        |
| J3   | 核心板接口               |                        |
| J4   | 核心板接口               |                        |
| J5   | 5V 直流电源输入接口         | DC-208 接口,内正外负,最大电流 1A |
| J6   | 5线 UART 接口          | 1.8V I/O               |
| J7   | LCD 模块接口            | 2x25Pin 简易牛角座          |
| J8   | 标准 DVI-D 输出接口       |                        |
| J9   | AV/S-Video 视频输出接口   |                        |
|      |                     |                        |

# 2.2.2. 按键/开关一览表

| 按键序号 | 按键描述        | 备注     |
|------|-------------|--------|
| SW1  | 机内 RESET 按键 |        |
| SW2  | 可编程中断按键     | GPIO18 |

2.2.3. LED 一览表

| LED 序号 | LED 描述   | 备注 |
|--------|----------|----|
| D1     | 3.3V供电指示 |    |

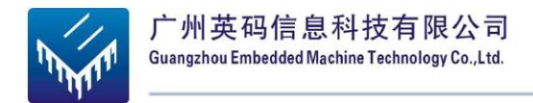

# 2.3. 接口详述

### 1) +5V 直流电源输入插座 J5

CON1 为+5V 直流电源输入座,接口为 DC-208,内正外负,最大电流 4A。

#### 2) 网络接口插座 CON1

此接口为标准 RJ45 10/100M 自适应以太网接口,带有链路灯、数据灯。

### 3) 拨码开关 SW3 (备注:1: 开关向上拨 0: 开关向下拨)

通过拨码开关设置 DEV3530 启动设备的顺序。常用的拨码顺序,可查看 DEV3530 系统

连接说明。

|          | Booting Se<br>Mem | quence When<br>ory Booting P | SYS.BOOT[5] =<br>referred Order | 0      |       |
|----------|-------------------|------------------------------|---------------------------------|--------|-------|
| sys_boot | First             | Second                       | Third                           | Fourth | Fifth |
| [4:0]    |                   |                              |                                 |        |       |
| 0b00000  |                   |                              | Reserved(1)                     |        |       |
| 0b00001  |                   |                              |                                 |        |       |
| 0b00010  |                   |                              |                                 |        |       |
| 0b00011  |                   |                              |                                 |        |       |
| 0b00100  | OneN AND          | US B                         |                                 |        |       |
| 0b00101  | MMC2              | US B                         |                                 |        |       |
| 0b00110  | MMC1              | US B                         |                                 |        |       |
| 0b00111  |                   |                              | Reserved(1)                     |        |       |
| 0b01000  |                   |                              |                                 |        |       |
| 0b01001  |                   |                              |                                 |        |       |
| 0b01010  |                   |                              |                                 |        |       |
| 0b01011  |                   |                              |                                 |        |       |
| 0b01100  |                   |                              |                                 |        |       |
| 0b01101  | XIP               | USB                          | UART3                           | MMC1   |       |
| 0b01110  | XIPwait           | DOC                          | USB                             | UART3  | MMC1  |

13

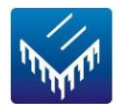

| 0b01111                                                                                                    | NAND                                                                                                    | US B                                                                                       | UART3                                                                                                    | MMC1   |                                                                                                    |
|----------------------------------------------------------------------------------------------------|----------------------------------------------------------------------------------------------------|--------------------------------------------------------------------------------------------|----------------------------------------------------------------------------------------------------|--------|----------------------------------------------------------------------------------------------------|
| 0b10000                                                                                                    | OneNAND                                                                                                    | USB                                                                                        | UART3                                                                                                    | MMC1   |                                                                                                    |
| 0b10001                                                                                                    | MMC2                                                                                                    | USB                                                                                        | UART3                                                                                                    | MMC1   |                                                                                                    |
| 0b10010                                                                                                    | MMC1                                                                                                    | US B                                                                                       | UART3                                                                                                    |        |                                                                                                    |
| 0b10011                                                                                                    | XIP                                                                                                    | UART3                                                                                      |                                                                                                    |        |                                                                                                    |
| 0b10100                                                                                                    | XIPwait                                                                                                    | DOC                                                                                        | UART3                                                                                                    |        |                                                                                                    |
| 0b10101                                                                                                    | NAND                                                                                                    | UART3                                                                                      |                                                                                                    |        |                                                                                                    |
| 0b10110                                                                                                    | OneNAND                                                                                                    | UART3                                                                                      |                                                                                                    |        |                                                                                                    |
| 0b10111                                                                                                    | MMC2                                                                                                    | UART3                                                                                      |                                                                                                    |        | $\sim$                                                                                                    |
| 0b11000                                                                                                    | MMC1                                                                                                    | UART3                                                                                      |                                                                                                    |        |                                                                                                    |
| 0b11001                                                                                                    | XIP                                                                                                    | US B                                                                                       |                                                                                                    |        |                                                                                                    |
| 0b11010                                                                                                    | XIPwait                                                                                                    | DOC                                                                                        | US B                                                                                                    |        |                                                                                                    |
| 0b11011                                                                                                    | NAND                                                                                                    | US B                                                                                       | XA                                                                                                    | 14     |                                                                                                    |
| 0b11100                                                                                                    |                                                                                                    |                                                                                            | Reserved(1)                                                                                                    |        |                                                                                                    |
| 0b11101                                                                                                    |                                                                                                    |                                                                                            |                                                                                                    | ~      |                                                                                                    |
| 0b11110                                                                                                    |                                                                                                    |                                                                                            |                                                                                                    |        |                                                                                                    |
| 0b11111                                                                                                    | Fast XIP                                                                                                    | USB (only                                                                                  | UART3                                                                                                    |        |                                                                                                    |
|                                                                                                    | monitoring OFF (only for<br>GPdevices)<br>Booting Seque                                                                      | devices)                                                                                   | (only on of<br>devices)                                                                                                    |        |                                                                                                    |
|                                                                                                    | monitoring OFF (only for<br>GPdevices)<br>Booting Seque<br>Peripheral                                                        | devices)<br>ence When SYS<br>Booting Prefer                                                | devices)<br><b>S.BOOT[5] = 1</b><br>rred Order                                                                                                  |        |                                                                                                    |
| sys_boot<br>[4:0]                                                                                                    | Booting Seque<br>GPdevices)<br>Booting Seque<br>Peripheral                                                                   | devices)<br>ence When SYS<br>Booting Prefer<br>Second                                      | (only on Of<br>devices)<br>S.BOOT[5] = 1<br>rred Order<br>Third                                                                                 | Fourth | Fifth                                                                                                    |
| <b>sys_boot</b><br>[4:0]<br>0b00000                                                                                                    | Booting Seque<br>GPdevices)<br>Booting Seque<br>Peripheral                                                                   | devices)<br>ence When SYS<br>Booting Prefer<br>Second                                      | (only on of<br>devices)<br><b>5.BOOT[5] = 1</b><br>rred Order<br>Third<br>Reserved(1)                                                           | Fourth | Fifth                                                                                                    |
| <b>sys_boot</b><br>[4:0]<br>0b00000<br>0b00001                                                                                                    | booting.devices) wait<br>monitoring OFF (only for<br>GPdevices)<br>Booting Seque<br>Peripheral<br>First                      | devices)<br>ence When SYS<br>Booting Prefer<br>Second                                      | (only on of<br>devices)<br>S.BOOT[5] = 1<br>rred Order<br>Third<br>Reserved(1)                                                                  | Fourth | Fifth                                                                                                    |
| <b>sys_boot</b><br>[ <b>4:0</b> ]<br>0b00000<br>0b00001<br>0b00010                                                                                                    | booting.devices) wait<br>monitoring OFF (only for<br>GPdevices)<br>Booting Seque<br>Peripheral<br>First                      | devices)<br>ence When SYS<br>Booting Prefer                                                | (only on Gr<br>devices)<br>S.BOOT[5] = 1<br>rred Order<br>Third<br>Reserved(1)                                                                  | Fourth | Fifth                                                                                                    |
| <b>sys_boot</b><br>[4:0]<br>0b00000<br>0b00001<br>0b00010<br>0b00011                                                                                                    | booting.devices) wait<br>monitoring OFF (only for<br>GPdevices)<br>Booting Seque<br>Peripheral<br>First                      | devices) ence When SYS Booting Prefet Second                                               | (only on Or<br>devices)<br>S.BOOT[5] = 1<br>rred Order<br>Third<br>Reserved(1)                                                                  | Fourth | Fifth                                                                                                    |
| sys_boot           [4:0]           0b00000           0b00001           0b00010           0b00011           0b00011           0b00100                                                                                                    | booting.devices) wait<br>monitoring OFF (only for<br>GPdevices)<br>Booting Seque<br>Peripheral<br>First                      | On OF<br>devices)<br>ence When SYS<br>Booting Prefet<br>Second                             | (only on of<br>devices)<br>SBOOT[5] = 1<br>rred Order<br>Third<br>Reserved(1)                                                                   | Fourth | Fifth                                                                                                    |
| sys_boot           [4:0]           0b00000           0b00001           0b000010           0b00011           0b00010           0b00100           0b00101                                                                                                    | booting.devices) wait<br>monitoring OFF (only for<br>GPdevices)<br>Booting Seque<br>Peripheral<br>First<br>USB<br>USB        | On OF<br>devices)<br>ence When SYS<br>Booting Prefer<br>Second<br>OneN AND<br>MMC2         | (only on Gr       devices)       S.BOOT[5] = 1       rred Order       Third       Reserved(1)                                                   | Fourth | Fifth                                                                                                    |
| sys_boot           [4:0]           0b00000           0b00001           0b000010           0b00011           0b00010           0b00100           0b00101           0b00101                                                                                                    | booting.devices) wait<br>monitoring OFF (only for<br>GPdevices)<br>Booting Seque<br>Peripheral<br>First<br>USB<br>USB        | On OF<br>devices)<br>ence When SYS<br>Booting Prefer<br>Second<br>OneN AND<br>MMC2<br>MMC1 | (only on Gr         devices)         S.BOOT[5] = 1         rred Order         Third         Reserved(1)                                         | Fourth | Fifth                                                                                                    |
| sys_boot           [4:0]           0b00000           0b00001           0b00010           0b00011           0b00010           0b00101           0b00101           0b00110           0b00111           0b00111                                                                                                    | booting.devices) wait<br>monitoring OFF (only for<br>GPdevices)<br>Booting Seque<br>Peripheral<br>First<br>USB<br>USB<br>USB | On OF<br>devices)<br>ence When SYS<br>Booting Prefet<br>Second<br>OneN AND<br>MMC2<br>MMC1 | (only on Gr         devices)         SBOOT[5] = 1         rred Order         Third         Reserved(1)         Reserved(1)         Reserved(1)  | Fourth | Fifth           -           -           -           -           -           -           -           -           -           -           -           -           -           -           -           -           -           -           -           -           -           -           -           -           -           -           -           -           -           -           -           -           -           -           -           -           -           -           -           -           -           -           -           -           -           -           -           -           -           -           -           -           - |
| sys_boot           [4:0]           0b00000           0b00001           0b000010           0b00010           0b00010           0b00010           0b00101           0b00101           0b00110           0b00110           0b00111           0b00111           0b00111                                                                                                    | booting.devices) wait<br>monitoring OFF (only for<br>GPdevices)<br>Booting Seque<br>Peripheral<br>First<br>USB<br>USB<br>USB | On OF<br>devices)<br>ence When SYS<br>Booting Prefer<br>Second<br>OneN AND<br>MMC2<br>MMC1 | (only on Gr         devices)         SBOOT[5] = 1         rred Order         Third         Reserved(1)         Reserved(1)         Reserved(1)  | Fourth | Fifth           -           -           -           -           -           -           -           -           -           -           -           -           -           -           -           -           -           -           -           -           -           -           -           -           -           -           -           -           -           -           -           -           -           -           -           -           -           -           -           -           -           -           -           -           -           -           -           -           -           -           -           -           - |
| sys_boot           [4:0]           0b00000           0b00001           0b000010           0b000101           0b000101           0b000101           0b000101           0b000101           0b000101           0b001101           0b001101           0b001101           0b001101           0b001101                                                                                | booting.devices) wait<br>monitoring OFF (only for<br>GPdevices)<br>Booting Seque<br>Peripheral<br>First<br>USB<br>USB<br>USB | On OF<br>devices)<br>ence When SYS<br>Booting Prefer<br>Second<br>OneN AND<br>MMC2<br>MMC1 | (only on Gr       devices)       S.BOOT[5] = 1       rred Order       Third       Reserved(1)       Reserved(1)                                 | Fourth | Fifth           -           -           -           -           -           -           -           -           -           -           -           -           -           -           -           -           -           -           -           -           -           -           -           -           -           -           -           -           -           -           -           -           -           -           -           -           -           -           -           -           -           -           -           -           -           -           -           -           -           -           -           -           - |
| sys_boot           [4:0]           0b00000           0b00001           0b00010           0b00011           0b00010           0b00101           0b00101           0b00110           0b00111           0b00110           0b00111           0b00110           0b00111           0b00101           0b00101           0b00101           0b01100           0b01001           0b01001  | USB<br>USB                                                                                                    | On OP<br>devices)<br>ence When SYS<br>Booting Prefer<br>Second<br>OneN AND<br>MMC2<br>MMC1 | (only on Gr       devices)       S.BOOT[5] = 1       rred Order       Third       Reserved(1)       Reserved(1)                                 | Fourth | Fifth           -           -           -           -           -           -           -           -           -           -           -           -           -           -           -           -           -           -           -           -           -           -           -           -           -           -           -           -           -           -           -           -           -           -           -           -           -           -           -           -           -           -           -           -           -           -           -           -           -           -           -           -           - |
| sys_boot           [4:0]           0b00000           0b00001           0b000010           0b00010           0b00010           0b00101           0b00101           0b00101           0b00101           0b00110           0b00101           0b00101           0b00101           0b00101           0b00101           0b01001           0b01001           0b01001           0b01011 | booting.devices) wait<br>monitoring OFF (only for<br>GPdevices)<br>Booting Seque<br>Peripheral<br>First<br>USB<br>USB<br>USB | On OP<br>devices)<br>ence When SYS<br>Booting Prefer<br>Second<br>OneN AND<br>MMC2<br>MMC1 | (only on Gr         devices)         S.BOOT[5] = 1         rred Order         Third         Reserved(1)         Reserved(1)         Reserved(1) | Fourth | Fifth           -           -           -           -           -           -           -           -           -           -           -           -           -           -           -           -           -           -           -           -           -           -           -           -           -           -           -           -           -           -           -           -           -           -           -           -           -           -           -           -           -           -           -           -           -           -           -           -           -           -           -           -           - |

14

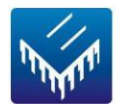

| 0b01101 | US B                                                            | UART3                      | MMC1                                | XIP     |     |
|---------|-----------------------------------------------------------------|----------------------------|-------------------------------------|---------|-----|
| 0b01110 | US B                                                            | UART3                      | MMC1                                | XIPwait | DOC |
| 0b01111 | US B                                                            | UART3                      | MMC1                                | NAND    |     |
| 0b10000 | US B                                                            | UART3                      | MMC1                                | OneNAND |     |
| 0b10001 | US B                                                            | UART3                      | MMC1                                | MMC2    |     |
| 0b10010 | US B                                                            | UART3                      | MMC1                                |         |     |
| 0b10011 | UART3                                                           | XIP                        |                                     |         |     |
| 0b10100 | UART3                                                           | XIPwait                    | DOC                                 |         |     |
| 0b10101 | UART3                                                           | NAND                       |                                     |         |     |
| 0b10110 | UART3                                                           | OneNAND                    |                                     |         |     |
| 0b10111 | UART3                                                           | MMC2                       | X                                   |         |     |
| 0b11000 | UART3                                                           | MMC1                       |                                     |         |     |
| 0b11001 | USB                                                             | XIP                        | XA                                  | 41      |     |
| 0b11010 | US B                                                            | XIPwait                    | DOC                                 |         |     |
| 0b11011 | USB                                                             | NAND                       |                                     |         |     |
| 0b11100 |                                                                 | 1-1-                       |                                     |         |     |
| 0b11101 |                                                                 |                            | Reserved(1)                         |         |     |
| 0b11110 | ~                                                               |                            | 7                                   |         |     |
| 0b11111 | Fast XIP booting.Wait<br>monitoring<br>ON (only for GP devices) | SB (only on<br>GP devices) | UART3<br>(only<br>on GP<br>devices) |         |     |

### 4) 音频输出插座 CON5

提供立体声(双声道)音频信号输出,请在此端口连接有源音箱的音频输入插头

或者立体声耳机/耳塞。

### 5) 麦克风输入插座 CON6

提供麦克风输入(单声道),请在此端口连接标准的单声道麦克风音频输入插

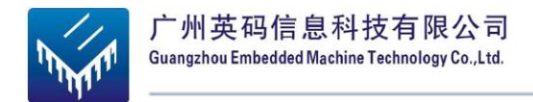

### 6) 复位开关 SW1

当按下并释放时,会使 DEV3530 进入上电复位状态,可以使开发板重新启动。

#### 7) SD 卡插座 CON4

可接标准 MMC/SD/SDHC/SDIO 卡,与 3V/1.8V 兼容。系统可以从此插座插入

SD/SDIO 卡启动。

#### 8) 串口通信插座 J6

串口插座提 5 线 RS232 接口通讯信号到其他设备。使用标准串口电缆连接开发板 和其他标准串口接口的设备(如通用的 PC 机)。

#### 9) 数字视频 DVI 插座 J8

DEV3530 可通过此端口连接一个 DVI-D 输入接口液晶显示器。通过此接口,标准

TMDS 数字彩色显示信号。此接口提供的 I2C 通讯了实现对显示器的识别与通信。

在连接评估板和显示器的 DVI-D 接口时,要选用 DVI-D 型视频连接线。在选配 液晶显示器时,除了要兼容 DVI-D 接口,还建议选用能够支持 1280\*720 或以上分辨 率的显示器。

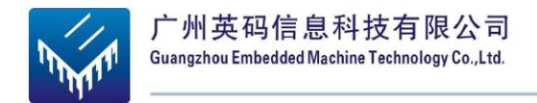

#### 10) LCD 接口座 J7

该接口为 50Pin 扁平排线接口,包含 24 位真彩色 CMOS 显示信号与触摸屏接口,

所接液晶屏显示的分辨率可达到 1920\*1080。

#### 11) AV 端子 (CVBS) / SVIDEO OUT 插座 J9

插座支持 CVBS 或者 S-VIDEO 输出,即可2选1输出。

#### 12) USB OTG 2.0 接口 CON3

此接口为 Mini 型 USB 主从复用插座,可连接标准的 USB 从设备。支持 OTG、

HOST 两种模式 (配用不同标准的接线)。

#### 13) D1 电源指示灯

当 DEV3530 正确输入 DC+5V 电源后,指示灯会亮起来,提示供电正常。如果供

电后指示灯不亮,请立即断开电源并查找故障原因。

# 2.4. DEV3530 接口引脚定义

#### J6 UART3 接口,该接口用于接入 UART3

| 引脚 | 功能描述             | 备注       |
|----|------------------|----------|
| 1  | 3.3V电压输出         | 转接板供电    |
| 2  | 1.8 V I/O 参考电压输出 | I/O 参考电压 |
| 3  | 地                |          |
| 4  | CTS              | 1.8V I/O |

17

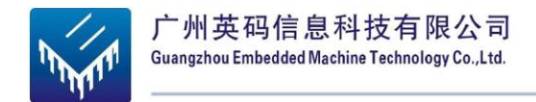

| 5 | RTS | 1.8V I/O |
|---|-----|----------|
| 6 | TX  | 1.8V I/O |
| 7 | RX  | 1.8V I/O |

### J7 LCD 模块接口, 该接口用于接入液晶屏设备。

| 引脚                       | 功能描述        | 备注          |
|--------------------------|-------------|-------------|
| 1,2                      | 5V电源输出      | 用于 LCD 设备供电 |
| 4,18,31,50               | 地           |             |
| 6-17                     | 数据线 D0-D11  | 1.8V I/O    |
| 19-30                    | 数据线 D12-D23 | 1.8V I/O    |
| 36                       | DSS_VDEN    | 1.8V I/O    |
| 37                       | DSS_VS YNC  | 1.8V I/O    |
| 38                       | DSS_HS YNC  | 1.8V I/O    |
| 39                       | DSS_PCLK    | 1.8V I/O    |
| 43                       | X+          | 触摸屏输入信号     |
| 45                       | X-          | 触摸屏输入信号     |
| 47                       | Y+          | 触摸屏输入信号     |
| 49                       | Y-          | 触摸屏输入信号     |
| 3,5,32-35,40-42,44,46,48 | 悬空          |             |

### J9 AV/S-Video 视频输出接口

| 引脚 | 功能描述        | 备注                   |
|----|-------------|----------------------|
| 1  | AV/SVIDEO_Y | CVBS 输出/S-Video Y 输出 |
| 2  | SVIDEO_C    | S-Video C 输出         |
| 3  | 地           |                      |

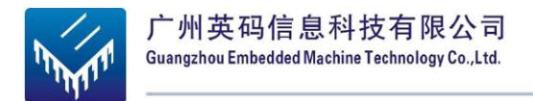

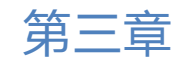

3. DEV3530 的基本使用

# 3.1. 以 DEV3530 为核心的计算机系统

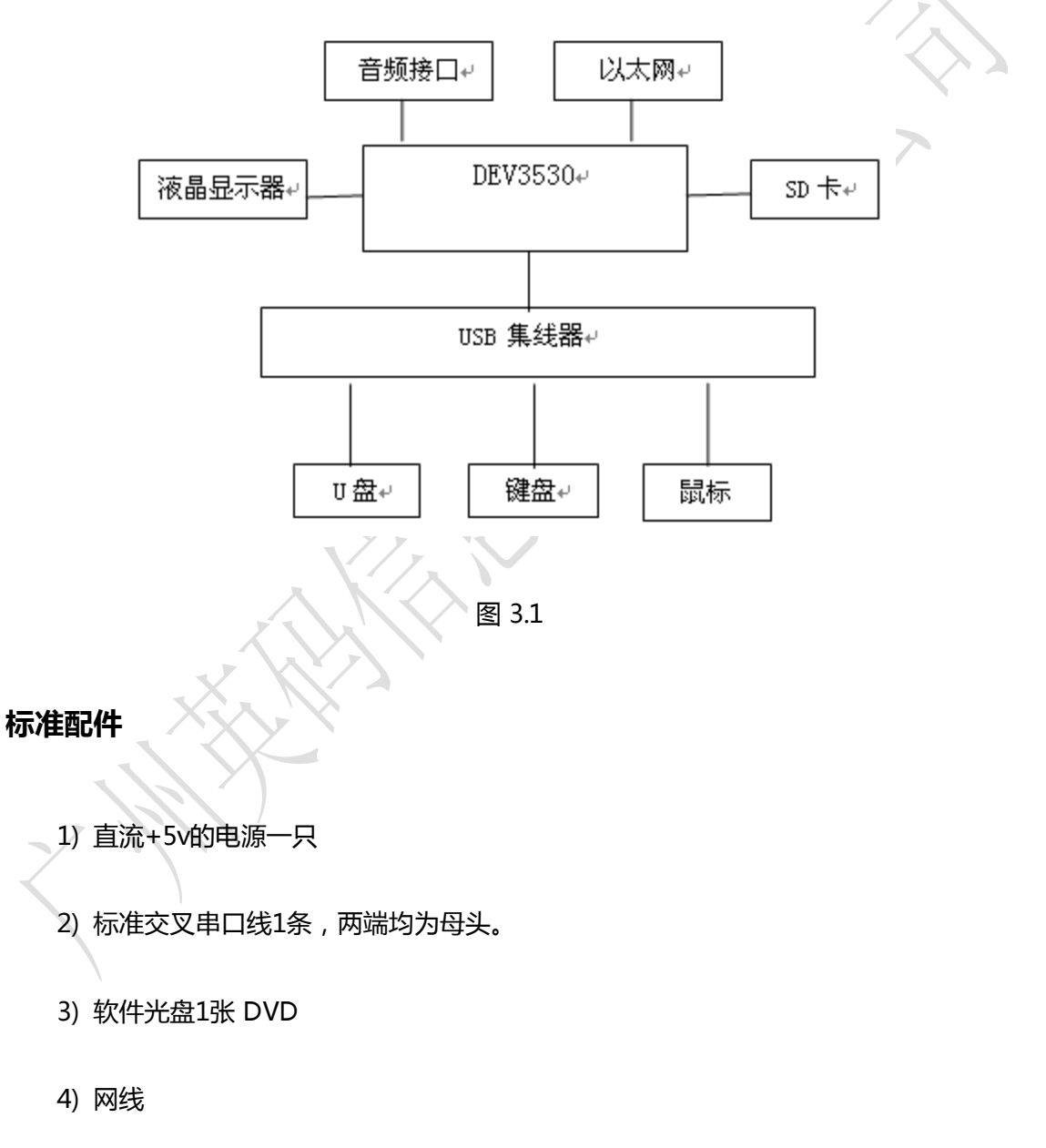

5) USB A 公头转MINI B 公头线

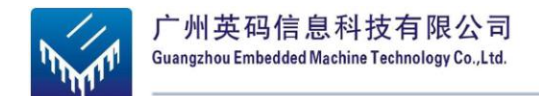

### 扩展配件

- 1) USB 键盘
- 2) USB鼠标
- 3) 音频连接线(双声道)1条
- 4) 4口USB集成器

# 3.2. DEV3530 连接设置

### 3.2.1. 外部接口连接

1) 断电

各个连接设备均断开电源、连接时不带电操作,并且需要防止静电伤害。

建议:选取一个单独的、有总电源开关的电源接线板,所有DEV3530相关电源(除 PC)都连接在此,这样系统通电和断电比较统一开关此接线板上总电源,在操作上也

比较安全。

2) 准备DEV3530

取出DEV3530,去除包装后,观察是否各部分完整,有无明显的损毁和异常情

况。

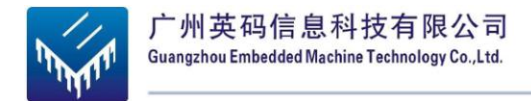

### 3) 连接串口通信电缆

连接串口电缆一端到DEV3530插座CON7 ,另一端连接到PC机串口接口(通常是COM1口)。

4) 连接液晶显示器

准备好一台VESA标准分辨率、DVI接口的液晶显示器。取出DVI视频电缆,将一端连接到DEV3530上CON11接口。再将另端插接到液晶显示器的DVI输入接口上。

### 5) 连接LCD触摸屏

取出LCD触摸屏,用屏线连接DEV3530 CON10接口,屏线的金手指对应LCD触 摸屏的驱动板接口和DEV3530 CON10接口都是向下。

注: 3.3 V LCD CON10 接口不要误错接 5V GPMC接口,有烧板的危险。

### 6) 连接键盘跟鼠标

取出USB接口的键盘和鼠标,将他们分别连到USB Host上。

### 7) 插上SD卡

将可以启动的SD卡插入到DEV3530 CON4插座,注意卡的正面向上,缺口对应插 座缺口的方向。

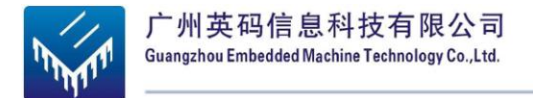

### 8) 设置拨码开关J12(备注:1:开关向上拨 0:开关向下拨)

| 拨码顺序   | 第一设备  | 第二设备  | 第三设备  | 第四设备 |
|--------|-------|-------|-------|------|
| 111100 | NAND  | US B  | UART3 | MMC1 |
| 111101 | US B  | UART3 | MMC1  | NAND |
| 000111 | UART3 | MMC1  |       |      |

将拨码开关设置为(1-6):111100,

检测顺序是NANDFLASH->USB->UART3->MMC1

将拨码开关设置为(1-6):111101,

检测顺序是USB->UART3->MMC1-> NANDFLASH

将拨码开关设置为(1-6):000111

检测顺序是UART3->MMC1

### 3.2.2. DEV3530 系统上电步骤

1) 接通外设电源

请逐一开启个外设电源的电源,如液晶显示、USB集成器等。

#### 2) 连接并接通DEV3530电源

取出DEV3530配套的5V电源,先将其接到220V接线板上通电,再将5V的电源输

出接到DEV3530的电源插座CON1。

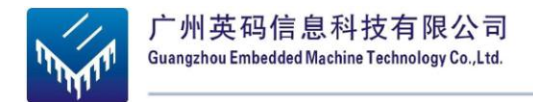

### 3) 同步可移动存储设备

如果使用USB接口热插拔存储设备并向其中写过文件,可以再Linux控制台命令行

中输入sync命令,使存放在缓存中的数据全部写入这些设备。

### 3.2.3. DEV3530 系统关闭步骤

- 1) 卸载可移动的存储设备
- 2) 关闭系统电源
- 3) 切断DEV3530系统的供电电源
- 4) 关闭外设电源

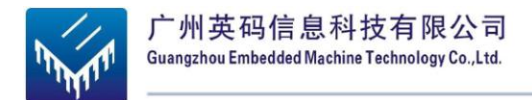

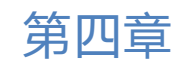

# 4. DEV3530 的 Linux 系统使用与设置

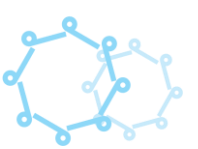

# 4.1. 系统启动方法和过程

DEV3530的常用启动途径分为两个:

♦ 一为从板载 NandFlash 启动;

♦ 一为从 SD 卡启动;

从 SD 卡启动可以获得更灵活的存储容量配置,另外可以灵活地更换系统软件。

两种启动途径都使用到 SD 卡。SD 卡启动是一个完整的系统都从 SD 里启动,而 Nandflash 启动是从 SD 卡启动进入到 U-Boot,通过命令将 SD 卡里的四个系统镜像文件下载到内 存,再烧写到 Nandflash上,然后重上电后就不用 SD,一个完整的系统就可以从 Nandflash 里启动。所以 SD 卡的格式化分区对启动系统是很重要的,具体实现可查看 6.2.1 制作 SD 系统启动卡。

4.1.1. 系统启动过程:

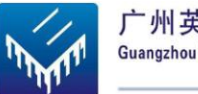

- 检测 Nandflsah/SD 卡。从 Nandflash/SD 卡的 Fat32 分区的起始地址装置 X Loader 程序到存储器,并开始执行 X-Loader。
- X-Loader 首先做一些初始化工作,然后从 Nandflash/SD 卡 Fat32 分区读取 U Boot 程序到存储器,并开始执行 U-Boot。
- U-Boot 从 Nandflash/SD 卡 Fat32 分区读入启动参数, 然后读入 Linux 内核 uImage 到 DEV3530 存储器, 解压缩 uImage 并开始运行内核。
- Linux 内核启动后,重新初始化 DEV3530,接着加载 NandFlash 上存放的文件系统或者是 SD 卡 EXT3 分区的文件系统,执行文件系统中的程序并启动控制台。

### 4.1.2. SD 卡启动过程

1) 准备好启动系统的镜像文件(MLO,u-boot.bin,uImage,rootfs),并将三个镜像文件 放到 SD 卡的 FAT32 分区里,将 rootfs 放在 SD 卡的 EXT3 分区里(将光盘提供的 文件系统压缩包,在 linux 系统下解压到 SD 卡的 EXT3 分区)。镜像文件的生

成,可查看 6.1 **系统编译**。

- 2) 连接硬件,请参考 3.2.1 外部接口连接。
- 3) 在宿主机 (PC机) 上启动超级终端程序,其配置可查看 5.3 串口终端软件的使

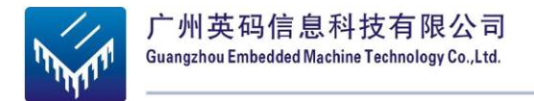

4) 连接并接通DEV3530电源,请参考3.2.2 系统上电步骤。

正常启动系统后,就可以在超级终端看到目标板的启动信息,当超级终端里显示 login 字符时,输入用户名"root",直接按回车就可以进入 Linux 系统。

### 4.1.3. Nandflash 启动过程

1) 准备好启动系统的镜像文件 (MLO, u-boot.bin,uImage,ubi.img),并将四个镜像文

件放到 SD 卡的 FAT32 分区里。镜像文件的生成,可查看 6.1 系统编译。

- 2) 将启动系统的镜像文件烧写到 Nandflash 上,具体步骤可查看 6.2.3 NAND Flash 系统 映像更新。
- 3) 连接硬件(不用将 SD 插到 DEV3530 板上),请参考 3.2.1 外部接口连接。
- 4) 在宿主机 (PC 机) 上启动超级终端程序, 其配置可查看 5.3 串口终端软件的使

### 用。

- 5) 连接并接通DEV3530电源,请参考3.2.2 系统上电步骤。
- 6) 正常启动系统后,就可以在超级终端看到目标板的启动信息,当超级终端里显示 login字符时,输入用户名"root",直接按回车就可以进入 Linux 系统。

# 4.2. 显示设置

DEV 3530 支持多种显示输出,系统默认是从 DVI 输出。如果用户想使用 LCD 输出或

者想修改分辨率,则用户需要在 U-Boot 里修改对应的参数。

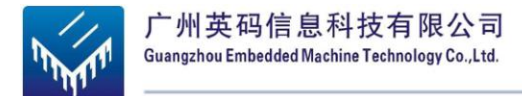

#### 通用的分辨率对应的刷新率,可以参考下表:

| 分辨率       | 刷新率 |                   |
|-----------|-----|-------------------|
| 480x272   | 60  |                   |
| 800x480   | 60  |                   |
| 800x600   | 60  |                   |
| 1024x768  | 60  |                   |
| 1280x720  | 60  | $\land$           |
| 1366x768  | 60  | $\langle \rangle$ |
| 1280x1024 | 50  |                   |
| 1440x900  | 50  |                   |
| 1920x1080 | 30  | N .               |
|           |     | _                 |

### 4.2.1. DVI 接口显示器显示:

# setenv dvimode 1024x768MR-16@60 #setenv defaultdisplay dvi

setenv dvimode 1024x768MR-16@60 这个表示使用模式是 DVI、1024x768 的分辨率、16 色

位和刷新率是60。

### 4.2.2. 4.3 寸触摸屏显示:

# setenv dvimode
# setenv defaultdisplay lcd043

参数的意义是指不用设置 DVI 显示模式的分辨率、色位和刷新率,再把修改默认的显示模

式改成 4.3 寸触摸屏,其分辨率是 480x272。

### 4.2.3. 7寸触摸屏显示:

# setenv dvimode
# setenv defaultdisplay lcd070

参数的意义是指不用设置 DVI 显示模式的分辨率、色位和刷新率, 再把修改默认的显示模

式改成7寸触摸屏,其分辨率是800x480。

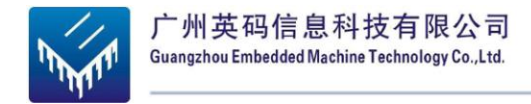

# 4.3. DEMO 软件演示

▶ 复制光盘 Demo 文件夹到/home/ema/目录下(文件夹是在/mnt/hgfs/share 共享目录)

| #cd /mnt/hgfs/share        |
|----------------------------|
| #sudo cp -a Demo /home/ema |

▶ 将 Demo 的镜像和系统复制到已经格式化好的 SD 卡里面

#cd /home/ema/ Demo
#sudo cp MLO /media/boot
#sync
#sudo cp u-boot.bin /media/boot
#sudo cp uImage /media/boot
#sudo tar jxvf lks\_fs\_20100422.tar.bz2 -C /media/rootfs
#umount /media/boot
#umount /media/rootfs

> 从虚拟机里断开 USB 连接, 取出 SD 卡插到开发板, 上电启动开发板

### 4.3.1. 3D Demo 演示

▶ 进入 U-BOOT 设置参数。(默认是从 DVI 接口输出, 要想 LCD 输出显示, 可查看

4.2 节的设置)

**OMAP3 Stalker #** setenv vram 12M omapfb.vram=0:12M

OMAP3 Stalker # saveenv Saving Environment to NAND... Erasing Nand... Erasing at 0x260000 -- 100% complete. Writing to Nand... done

#### OMAP3 Stalker # boot

 Starting Connection Manager

 .-----.

 | | .----.

 | | .----.

 | | .----.

 | | .----.

 | | .----.

 | | .----.

 | | .----.

 | | .----.

 | | .----.

 | | .----.

 | | .----.

 | | .----.

 | | | | .----.

 | | | | | .----.

 | | | | | .----.

 | | | | | .----.

 | | | | | .----.

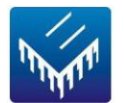

'---'

The Angstrom Distribution stalker ttyS2 Angstrom 2009.X-stable stalker ttyS2

stalker login: root

▶ 用户名是:root,密码是空,直接按回车就可以登陆

#### root@beagleboard:~# cd /opt/gfxsdkdemos/ogles

| root@beagleboard:/o      | pt/gfxsdkdemos/ogles#   | ‡ <u>ls</u> |                    |
|--------------------------|-------------------------|-------------|--------------------|
| Balloon_fixed.pod        | <b>OGLESOptimizeMe</b>  | sh S        | phereOpt_fixed.pod |
| Balloon_float.pod        | <b>OGLESParticles</b>   | Spher       | eOpt_float.pod     |
| ChameleonScene.pod       | <b>OGLES</b> PhantomN   | /lask       | Sphere_fixed.pod   |
| ChameleonScene_Fixe      | d.pod OGLESPolyBu       | mp          | Sphere_float.pod   |
| Mesh_fixed.pod           | <b>OGLESShadowTechn</b> | niques      | balloon.pvr        |
| Mesh_float.pod           | OGLESSkybox             | o_mo        | lel_fixed.pod      |
| OGLESChameleonM          | an OGLES Triline        | ear         | o_model_float.pod  |
| OGLESCoverflow           | <b>OGLES</b> UserClipP  | lanes       | skybox1.pvr        |
| OGLES EvilSkull          | <b>OGLESV</b> ase       | skyb        | ox2.pvr            |
| <b>OGLES</b> FiveSpheres | PhantomMask_fix         | ed.pod      | skybox3.pvr        |
| OGLESFur                 | PhantomMask_float.pd    | od sky      | box4.pvr           |
| <b>OGLES Lighting</b>    | Scene_fixed.pod         | skybc       | x5.pvr             |
| <b>OGLES</b> Mouse       | Scene_float.pod         | skybo       | k6.pvr             |

root@beagleboard:/opt/gfxsdkdemos/ogles#./OGLESVase

### 4.3.2. Quake3 游戏演示

▶ 进入 U-BOOT 设置参数。(默认是从 DVI 接口输出,要想 LCD 输出显示,可查看

4.2 节的设置)

#### OMAP3 Stalker # setenv vram 4M omapfb.vram=0:4M

**OMAP3 Stalker** # saveenv Saving Environment to NAND... Erasing Nand... Erasing at 0x260000 -- 100% complete. Writing to Nand... done

#### OMAP3 Stalker # boot

 Starting Connection Manager

 .------.

 |
 .--.

 |
 .--.

 |
 .--.

 |
 .--.

 |
 .--.

 |
 .--.

 |
 .--.

 |
 .--.

 |
 .--.

 |
 .---.

 |
 .----.

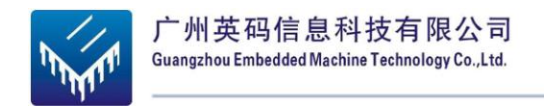

||||||||---||--'||||'||||| --'---'--'--'----|----"----''--''-'-'-'

The Angstrom Distribution stalker ttyS2 Angstrom 2009.X-stable stalker ttyS2

stalker login: root

▶ 用户名是: root , 密码是空 , 直接按回车就可以登陆。

root@stalker:~# cd /usr/lib/quake3/ root@stalker:/usr/lib/quake3# ./run.sh

> 执行运行脚本后就可以在 DVI 显示器上看到游戏界面了,选择 SINGLE PLAYER

进入选择游戏地图,然后选择 CHOOSE LEVEL FIGHT→DIFFICULTY FIGHT,

就可以开始玩游戏了。退出按连接开发板键盘的"Esc"键之后选择 EXIT GAME→

YES,由于将 console 屏蔽了,所以只能通过串口终端来控制,所以游戏也可以在

PC 机的键盘上直接用"Ctrl+c"来结束游戏的。

### 4.3.3. DVSDK 演示

> 进入 U-BOOT 设置参数。(默认是从 DVI 接口输出, 要想 LCD 输出显示, 可查看

4.2节的设置)

**OMAP3 Stalker #** setenv mmcargs 'setenv bootargs console=\${console} vram=\${vram} omapfb.mode=dvi:\${dvimode} omapfb.debug=y omapdss.def\_disp=\${defaultdisplay} root=\${mmcroot} init=/init mpurate=\${mpurate} rootfstype=\${mmcrootfstype} mem=100M@0x80000000'

OMAP3 Stalker # setenv vram 4M omapfb.vram=0:4M OMAP3 Stalker # saveenv Saving Environment to NAND... Erasing Nand... Erasing at 0x260000 -- 100% complete. Writing to Nand... done

OMAP3 Stalker # boot

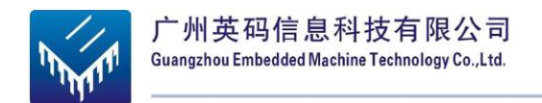

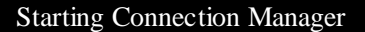

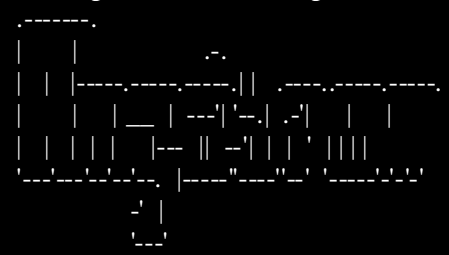

The Angstrom Distribution stalker ttyS2 Angstrom 2009.X-stable stalker ttyS2

stalker login: root

▶ 用户名是: root , 密码是空 , 直接按回车就可以登陆。

root@beagleboard:/opt/dvsdk/omap3530# ./loadmodules.sh root@beagleboard:/opt/dvsdk/omap3530# ./decode -v ./data/videos/davincieffect\_ntsc\_1.264

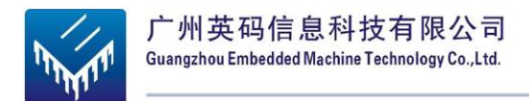

第五章

# 5. 构建嵌入式 Linux 的软件开发环境

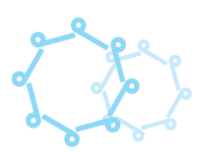

# 5.1. Linux 软件开发环境概述

在开始开发使用之前,您需要构建DEV3530系统的开发环境。在这一章中概述了装载 DEV3530系统相关的软件到开发主机所需要的步骤。你将需要一张DEV3530系统附带的光 盘,安装操作需要用户对windows和Linux操作系统有一定的了解和应用的知识。能够在这 样的环境下简单的操作。

作为一款开放的Linux系统,DEV3530所用到的软件一般均为免费和开源的,能在互 联网上自由下载,这些软件稍经配置和修改后,就可以在DEV3530上运行。系统附带的光 盘上已经包含了这些内容,可以免去下载过程。同时在使用到这些资源时,在本文中会给 出下载网址、网页。访问<u>http://code.google.com/p/ema3530/</u>的网址可以获得及时更新软件和 文档。

DEV3530系统提供一套较为完整的软件开发环境。当按照系统安装的步骤完成后,用 户可以无需另行安装下载多余的软件或组件,就可以立即开始进行应用程序的开发工作。 开发环境以一台操作系统的Windows XP主机为基础的的开发平台,进行开发操作和测 试。

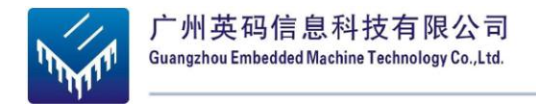

# 5.2. 构建软件开发环

### 5.2.1. VM ware-workstation-6.5.0 的安装

1. 双击 VMware-workstation-6.5.0-118166.exe 进入如下所示的安装界面

| VIIvare Vorkstation                               | Welcome to the installation wizard for<br>VMware Workstation                                                       |   |
|---------------------------------------------------|----------------------------------------------------------------------------------------------------|---|
|                                                   | The installation wizard will allow you to repair, modify or<br>remove VMware Workstation. To continue, click Next. |   |
| VMware<br>Workstation 6.5                         |                                                                                                    | > |
| 广州英码信息科技有网<br>Guangzhou Embedded Machine Technolo | 限公司<br>vyCo.Ltd. < Back Next > Cancel                                                                              |   |

2. 单击 next , 进入图 4.2 所示的界面。选择 Typical 安装

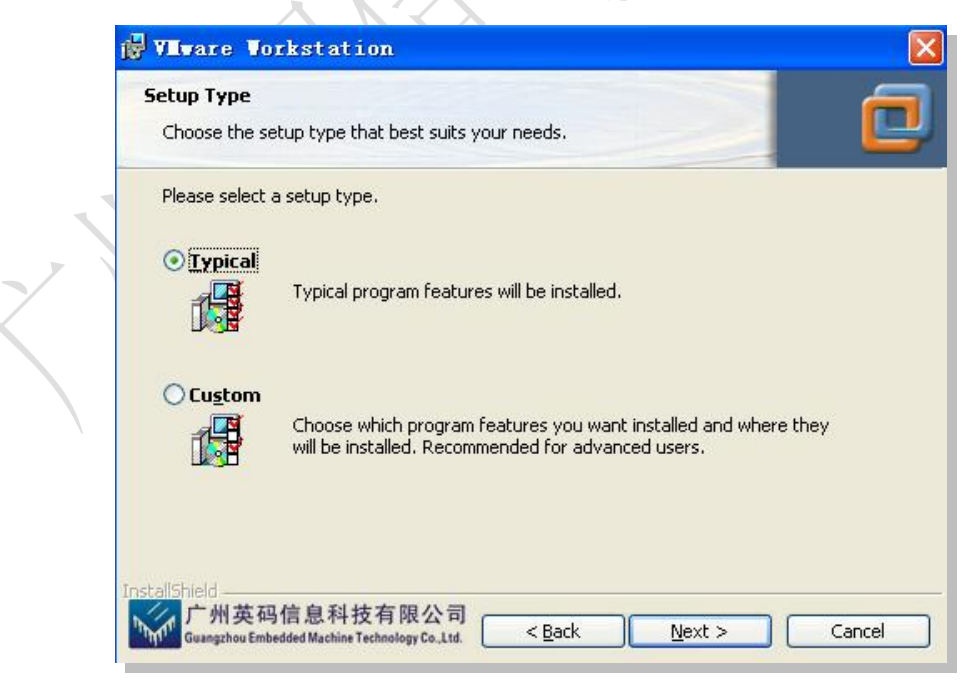

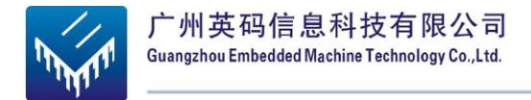

3. 单击 next 按钮,进入下图所示的界面。点击 change..按钮,选择需要安装路径, 单击 next 按钮,界面如图 4.3 所示。单击 next 如图 4 所示

| Destination Folder                                                                                                    |                              |
|----------------------------------------------------------------------------------------------------|------------------------------|
| Click Next to install to this folder, or click Change to install to a different folder.                                                                                                    |                              |
| Install VMware Workstation to:<br>D:\Program Files\VMware\VMware Workstation\                                                                                                    | 1                            |
|                                                                                                    | 入                            |
|                                                                                                    | $\langle \mathbf{x} \rangle$ |
|                                                                                                    |                              |
| InstallShield                                                                                                    |                              |
| Guangzhou Embedded Machine Technology Co., Ltd. < Back Next > Cancel                                                                                                    |                              |
|                                                                                                    |                              |
| 🖟 Vilvare Vorkstation 🛛 🛛 🦳                                                                                                    |                              |
| Contigure Shortcute                                                                                                    |                              |
| Creates program shortcuts                                                                                                    |                              |
| Creates program shortcuts Create shortcuts for VMware Workstation in the following places:                                                                                                    | 1                            |
| Creates program shortcuts Create shortcuts for VMware Workstation in the following places:                                                                                                    |                              |
| Creates program shortcuts Create shortcuts for VMware Workstation in the following places:                                                                                                    |                              |
| Creates program shortcuts Create shortcuts for VMware Workstation in the following places:                                                                                                    |                              |
| Creates program shortcuts Create shortcuts for VMware Workstation in the following places:                                                                                                    |                              |
| Creates program shortcuts         Create shortcuts for VMware Workstation in the following places: <ul> <li>Desktop</li> <li>Start Menu Programs folder</li> <li>Quick Launch toolbar</li> </ul> |                              |
| Creates program shortcuts         Create shortcuts for VMware Workstation in the following places: <ul> <li>Desktop</li> <li>Start Menu Programs folder</li> <li>Quick Launch toolbar</li> </ul> |                              |

图 4.4

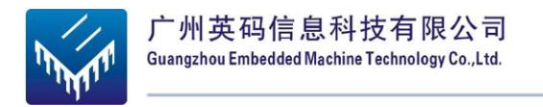

| VIIvare Vorkstation                                                     |                      |                   |                   |          |   |
|-------------------------------------------------------------------------|----------------------|-------------------|-------------------|----------|---|
| teady to Install the Program<br>The wizard is ready to begin installati | ion.                 |                   |                   |          |   |
| Click Install to begin the installation.                                |                      |                   |                   |          |   |
| If you want to review or change any exit the wizard.                    | of your installati   | on settings, clic | k Back, Click C   | ancel to |   |
|                                                                         |                      |                   |                   |          |   |
|                                                                         |                      |                   |                   |          |   |
|                                                                         |                      |                   |                   |          |   |
| alichield                                                               |                      |                   |                   |          |   |
| 广州英码信息科技有限公司<br>Guangzhou Embedded Machine Technology Co., Ltr          | ij<br>d. <u>Back</u> | Insta             |                   | Cancel   |   |
|                                                                         |                      |                   | $\langle \rangle$ |          | - |

4. 单击 install 后,安装开始启动如图 4.6 所示

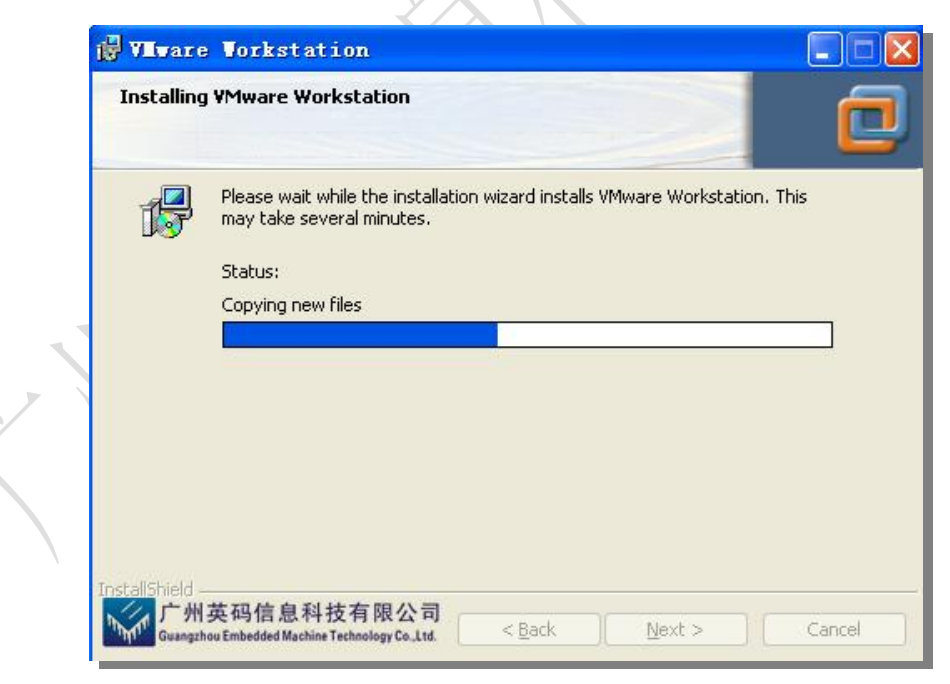

图 4.6

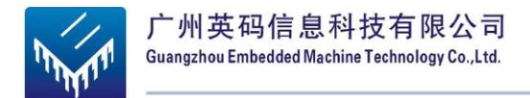

5. 安装完成后系统会弹出如图 4.7 所示的界面,点击 Yes 按钮重启计算机

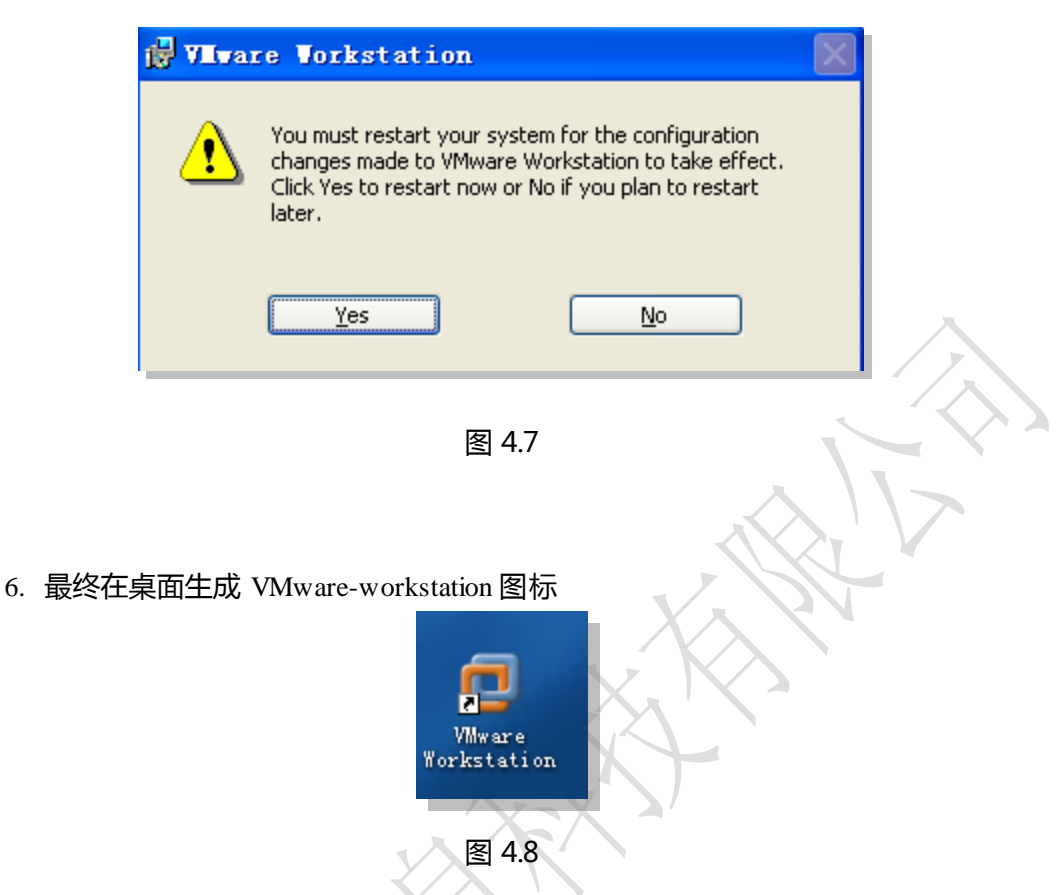

### 5.2.2. Ubuntu 的安装

为了方便客户使用,在配套的光盘中附带了一个 Ubuntu 系统。用户只需要将 其复制到自己的电脑中,解压后用虚拟机打开。这样非常方便用户直接使用 Ubuntu 系统,节省安装时间。具体步骤如下:

1) 打开光盘、复制并解压 vm.7z 文件如下图所示 4.9

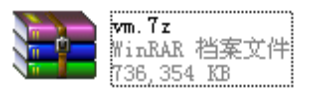

图 4.9

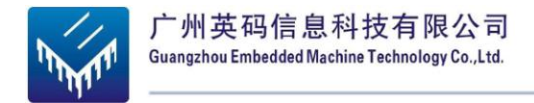

2) 打开 VMware-workstation 图标 (如 4.10)

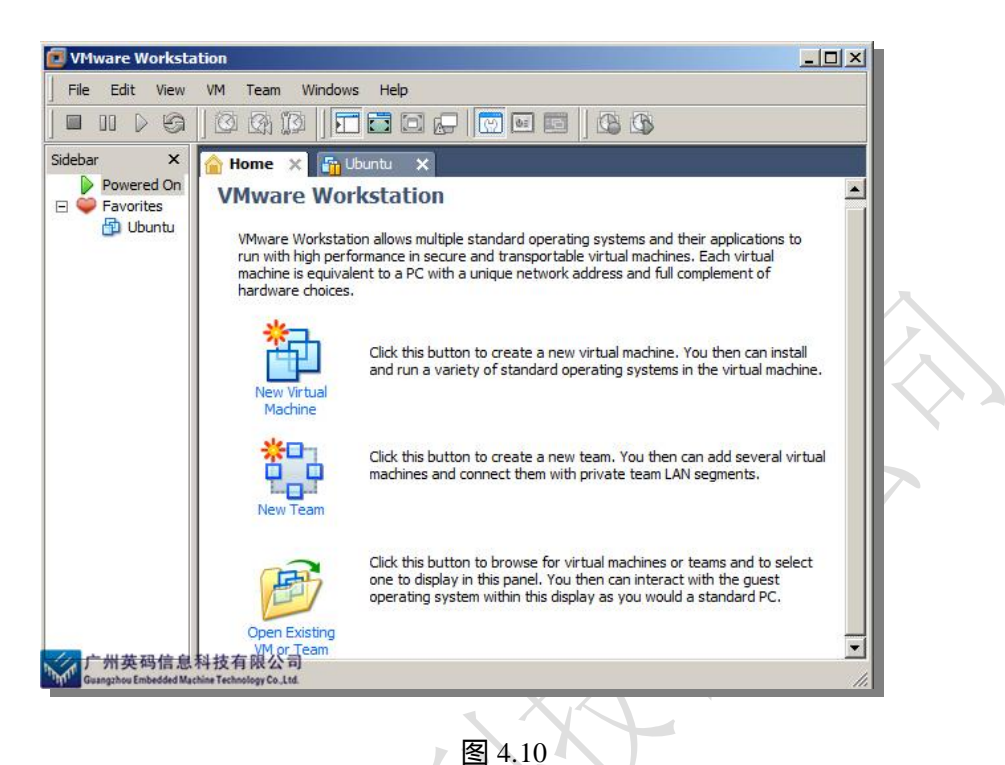

3) 打开 File 下的 0pen 如图 4.11 所示

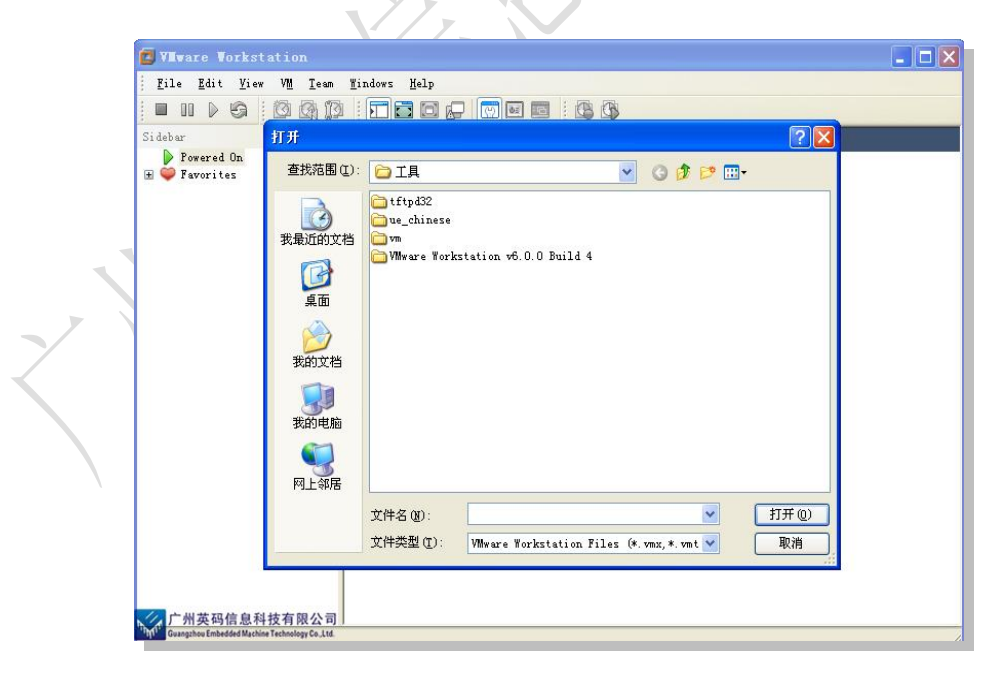

图 4.11

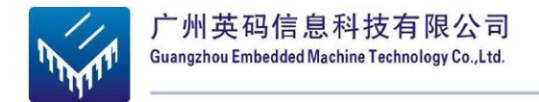

4) 选择刚刚解压的 vm 文件如图 4.12 所示

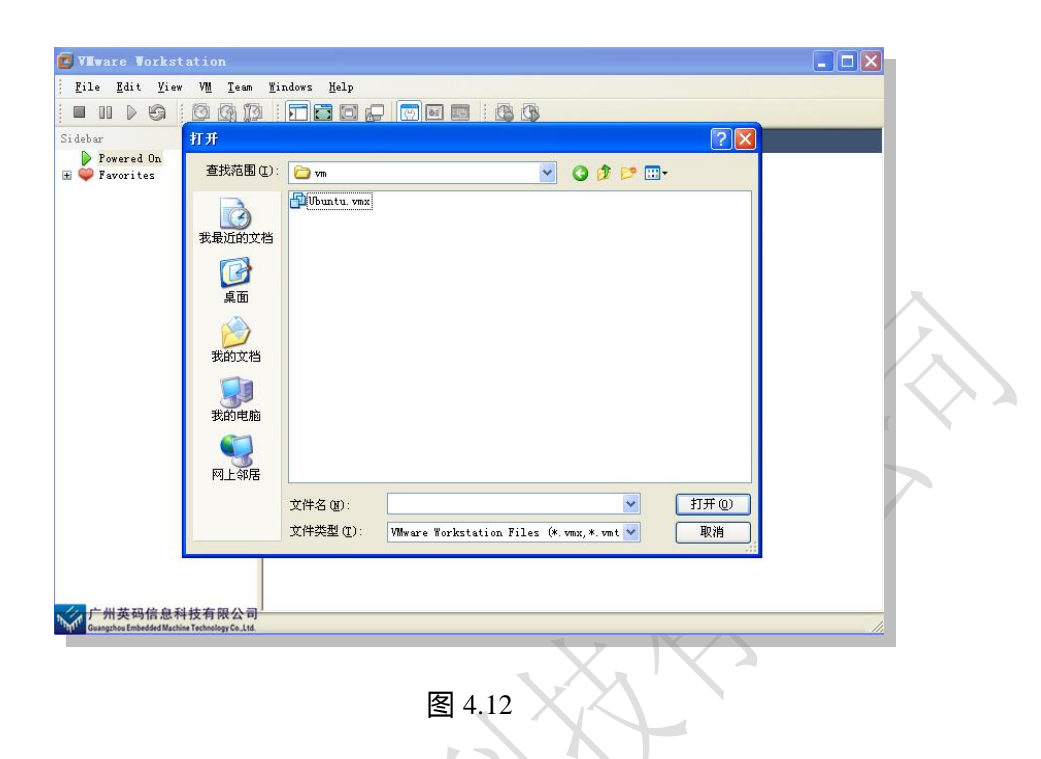

5) 选择左上角的绿色三角,启动 ubuntu 如图 4.13 所示

7

| i 🔲 💷 🕨 🎲 🔯 🕼 🗊<br>Sidebar 🛛 🗙 | T T C C C C C C C C C C C C C C C C C C                                                                                                    |                                                                                                   |                                                                                                   |
|--------------------------------|----------------------------------------------------------------------------------------------------|---------------------------------------------------------------------------------------------------|---------------------------------------------------------------------------------------------------|
| ▶ Powered On                   | Ubuntu           State:         Powered off           Guest OS;         Ubuntu           Location:         E:\ub\rm\\rm\Ubuntu.vmx           Version:         Workstan 6.5 virtual machine |                                                                                                   |                                                                                                   |
|                                | Commands                                                                                                    | Devices Op                                                                                        | tions                                                                                             |
|                                | Power on this virtual machine     Edit virtual machine settings     Enable ACE Features (What is ACE?)                                                                                     | Henory<br>Hard Disk (SCSI)<br>C(D/VV) (DB)<br>USB Controller<br>Sub Card<br>Display<br>Frocessors | 512 MB<br>60 GB<br>Using file C:\Program<br>Bridged<br>Present<br>Auto detect<br>Auto detect<br>1 |
|                                | Notes Type here to enter notes for this virtual machine.                                                                                                    |                                                                                                   |                                                                                                   |

图 4.13

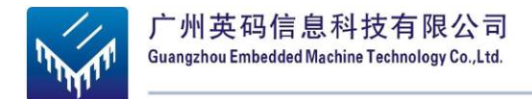

6) 登陆 ubuntu 如图 4.14 所示

| i cras gant jew m gan<br>Sidehar X<br>Sidehar X<br>Sid |                            |  |
|----------------------------------------------------------------------------------------------------|----------------------------|--|
|                                                                                                    | We I come<br>Username:<br> |  |
|                                                                                                    |                            |  |
| 户州英码信息和<br>Gragather Kebrefer Edited                                                                                                    |                            |  |

在出现的对话框中 Usename 输入用户名: ema Password 中输入密码 ema

- n Home X 🕞 Ubuntu X 예미프 7月 28, 14:44 📌 1 in 「新史時日は中投行取公司 Guangzhou Embedded Machine Technology Co.,Ltd. -
- 7) 登陆成功如图 4.15 所示

图 4.15

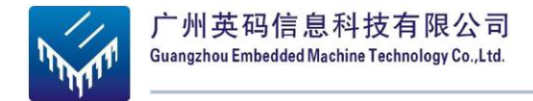

## 5.2.3. 虚拟机跟主机的文件共享设置

1) 设置共享文件夹。选择 VM/Settings 或者 Ctrl+ D 系统弹出如图 4.16 所示的对话框

| evice<br>Memory                                                                                              | Summary<br>512 MB                                                                  | Memory<br>Specify the amount of memory allocated to this virtual                                                                                                    |
|----------------------------------------------------------------------------------------------------|------------------------------------------------------------------------------------|----------------------------------------------------------------------------------------------------|
| Hard Disk (SCSI)<br>CD/DVD (IDE)<br>Network Adapter<br>USB Controller<br>Sound Card<br>Display<br>Processors | 60 GB<br>Using file C:\Pr<br>Bridged<br>Present<br>Auto detect<br>Auto detect<br>1 | machine: The memory size must be a multiple of 4 MB.<br>Memory for this virtual machine:<br>512 → MB<br>A 3664<br>A Guest OS recommended minimum: 64 MB<br>A Recommended memory: 512 MB<br>Maximum recommended memory: 1732 MB<br>(Memory swapping may occur beyond this size) |
|                                                                                                    | Add Remove                                                                         |                                                                                                    |
| 广州英码信息<br>Guangzhou Embedded Mac                                                                             | Add Remove<br>科技有限公司<br>chine Technology Co.,Ltd.                                  | OK Cancel Help                                                                                                    |

2) 选择 options 下的 Shared Folders 。如图 4.17 所示:

| Shared folders expose your files to programs in<br>the virtual machine. This may put your compute<br>and your data at risk. Only enable shared folde<br>if you trust the virtual machine with your data.<br>C Disabled<br>Always enabled<br>C Enabled until next power off or suspend<br>Folders<br>Name Host Path |
|----------------------------------------------------------------------------------------------------|
| Folders     Name Host Path                                                                                                    |
| O Disabled     G Always enabled     O Enabled until next power off or suspend      Folders     Name Host Path                                                                                                    |
| Always enabled     Always enabled     Enabled until next power off or suspend     Folders     Name Host Path                                                                                                    |
| Enabled until next power off or suspend Folders Name Host Path                                                                                                    |
| Folders Host Path                                                                                                    |
| Folders Name Host Path                                                                                                    |
| Name Host Path                                                                                                    |
|                                                                                                    |
|                                                                                                    |
|                                                                                                    |
|                                                                                                    |

图 4.17

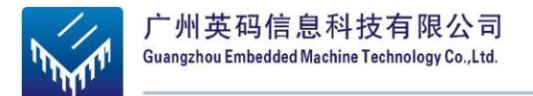

3) 通过添加按钮,添加共享的文件夹。也就是选择让虚拟机的 linux 系统可以访问的 文件夹。Linux 访问这些文件夹的路径就是"/mnt/hgfs/"在弹出的向导对话框中, 设置共享的文件的路径及名字

| ost nath |      |        |  |
|----------|------|--------|--|
| ):\      |      | Browse |  |
| ame      |      |        |  |
| 2        |      |        |  |
|          |      |        |  |
|          | <br> |        |  |
|          | <br> |        |  |
|          |      |        |  |
|          |      |        |  |
|          |      |        |  |

4) 设置完后,在 Shared Folders 中自动添加了共享文件路径。如下所示:

| Settings                                                                                                    | Summary                                                                                                    | Folder Sharing                                                                                                    |
|----------------------------------------------------------------------------------------------------|----------------------------------------------------------------------------------------------------|----------------------------------------------------------------------------------------------------|
| General  Power  Shared Folders  Shared Folders  Shared Folders  Shapshot/Replay  Guest Isolation  Remote Display  Unity  Acce  Advanced | Ubuntu<br>Disabled<br>Enabled, Enabled<br>Preference<br>Disabled<br>Disabled<br>Disabled<br>Default/Default | Shared folders expose your files to programs in<br>the virtual machine. This may put your compute<br>and your data at risk. Only enable shared folde<br>if you trust the virtual machine with your data.<br>C Disabled<br>C Always gnabled<br>C Enabled until next power off or suspend<br>Folders<br>Name Host Path<br>D D:\<br>Add |

图 4.19

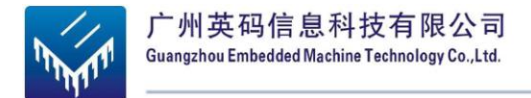

5) 安装完成后,在/mnt/目录下面多了一个 hgfs 子文件夹,这个文件夹就是用于主机

与虚拟机通信的文件夹。

命令为:

#cd /mnt/hgfs #ls

就可以查看到共享的目录。

### 5.2.4. 构建交叉编译器

1) 在/usr/local/目录下面创建文件夹 arm

命令为:

#su #ema #mkdir /usr/local/arm

2) 复制光盘

arm-2009q1-203-arm-none-linux-gnueabi-i686-pc-linux-gnu.tar.bz2 到/home/ema/tool(压

缩文件是在/mnt/hgfs/share 盘目录)

命令为:

#cd /mnt/hgfs/share #cp arm-2009q1-203-arm-none-linux-gnueabi-i686-pc-linux-gnu.tar.bz2 /home/ema/tool

3) 解压到/usr/local/arm 目录下。

命令为:

#cd /home/ema/tool #tar jxvf arm-2009q1-203-arm-none-linux-gnueabi-i686-pc-linux-gnu.tar.bz2 –C /usr/local/arm

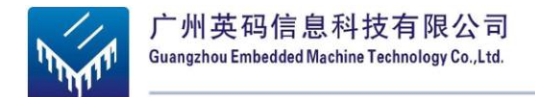

4) 设置环境变量

命令为:

#export PATH= /usr/local/arm/arm-2009q1/bin:\$PATH

5) 查看环境变量

命令为:

#echo \$PATH

# 5.3. 串口终端软件的使用

- > 在 Windows XP 桌面上选择菜单:开始->所有程序->附件->通讯->超级终端
- > 在"连接描述"窗口中输入名称: ema,选择"确定"
- > 在"连接到"窗口中确认"连接时使用"项为"COMI",选择"确认"
- > 在"COM1 属性"窗口中设定:每秒位数=115200,数据位=8,奇偶校验=无,停

止位=1,数据流控制=无,选择"确定"

- > 在桌面上会自动打开"ema-超级终端"窗口
- 在"ema-超级终端"窗口中选择菜单:文件->退出,在系统询问是否存储连接时 回答"是"
- 在 Window XP 桌面上展开并右键单击单项:开始->所有程序->附件->通讯->超级终端->ema,选择"发送到桌面快捷方式",回到桌面将新建立的连接改名位 "连接 ema"启动超级终端

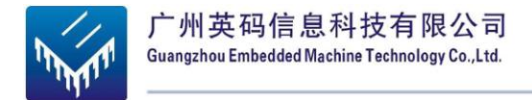

> 在 Window XP 桌面上双击"连接 ema"图标启动超级终端

建议使用 ZOC Terminal,软件在光盘 Linux\Tools\ZOC 文件夹里,里面有配置说

明。

# 5.4. 挂载网络文件系统 NFS

NFS 服务就是将宿主机的一个目录通过网络可以被挂载到其他计算机上,并且作为

其他计算机的一个目录。在嵌入式开发中,通过 NFS 可以很方便的将修改的文件通过 NFS

传输到目标板上。

Ubuntu 默认是没有 NFS 服务的,所以需要自己安装。

1. 安装 NFS 服务版

ema@ema3530:~\$ sudo apt-get install nfs-kernel-server

2. 修改 NFS 配置文件, vim /etc/exports

ema@ema3530:~\$ vim /etc/exports

在文件中添加 NFS 的目录格式如下,并存盘退出。

/nfs\_share \*(rw,sync,no\_root\_squash)

3. 在根目录下建立共享的目录,并创建 test 文件放在目录里

ema@ema3530:~\$ mkdir /nfs\_share ema@ema3530:~\$ touch /nfs\_share/test

4. 重新启动 NFS

ema@ema3530:~\$ sudo /etc/init.d/nfs-kernel-server restart

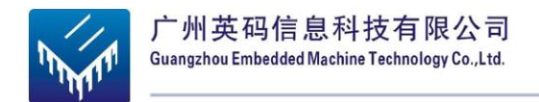

5. 查看宿主机 IP

ema@ema3530:~\$ ifconfig

6. 挂载本地目录,测试 NFS

ema@ema3530:/\$ sudo mount 192.168.1.162:/nfs\_share/ /tmp/ [sudo] password for ema: ema@ema3530:/\$ ls /tmp/ aaa ema@ema3530:/\$ sudo umount /tmp/ ema@ema3530:/\$ ls /tmp/ gconfd-ema keyring-QhwEr7 orbit-ema ssh-oHsGDk5300 VMwareDnD vmware-root

7. 目标板需要安装 nfs-utils-client

root@beagleboard:~# opkg install nfs-utils-client Installing nfs-utils-client (1.1.2-2.1) to root... Downloading http://www.angstrom-distribution.org/feeds/2008/ipk/glibc/armv7a/base/nfs-utilsclient\_1.1.2-2.1\_armv7a.ipk Configuring nfs-utils-client

8. 目标板通过 NFS 挂载宿主机目录

root@beagleboard:~# mount 192.168.1.162:/nfs\_share /tmp/ Can't set permissions on mtab: Operation not permitted root@beagleboard:~# ls /tmp/ test

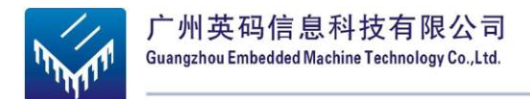

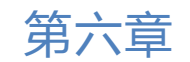

# 6. 构建 DEV3530 的软件开发环境

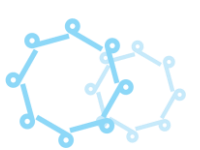

- 6.1. 系统编译
  - 6.1.1. 一级启动代码 x-loader 编译

首先设置好环境变量(步骤查看 5.2.4),命令为:

ema@ema3530:~\$ export PATH= /usr/local/arm/arm-2009q1/bin:\$PATH

a) 复制光盘 x-loader.tar.bz2 到/home/ema/source 目录下(压缩文件是在 share 盘目录)

ema@ema3530:~\$ cd /mnt/hgfs/share ema@ema3530:/mnt/hgfs/share\$ cp x-loader.tar.bz2 /home/ema/Source

b) 解压 x-loader.tar.bz2 压缩到当前文件夹

ema@ema3530:~ \$ cd /home/ema/Source ema@ema3530:~/Source\$ sudo tar jxvf x-loader.tar.bz2 ema@ema3530:~/Source\$ cd xloader

c) make distclean 命令除依赖关系并清除以前编译产生的文件

| ema@ema3530:~/Source/xloader\$ make CROSS_COMPILE=arm-none-linux-gnu | ueabi- |
|----------------------------------------------------------------------|--------|
| ARCH=arm distclean                                                   |        |
| findtype f $\setminus$                                               |        |
| \( -name 'core' -o -name '*.bak' -o -name '*~' \                     |        |
| -o -name '*.o' -o -name '*.a' \) -print \                            |        |
| xargs rm -f                                                          |        |
| findtype f $\setminus$                                               |        |
| \( -name .depend -o -name '*.srec' -o -name '*.bin' \) \             |        |
| -print \                                                             |        |
| xargs rm -f                                                          |        |
| rm -f *.bak tags TAGS                                                |        |
| rm -fr *.*~                                                          |        |
| rm -f x-load x-load.map                                              |        |

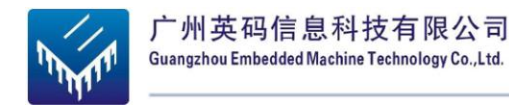

rm -f include/asm/proc include/asm/arch rm -f include/config.h include/config.mk

d) 接着配置和编译

ema@ema3530:~/Source/xloader\$ make CROSS\_COMPILE=arm-none-linux-gnueabi-ARCH=arm sbc3530\_config rm -f include/config.h include/config.mk Configuring for omap3530beagle board... ema@ema3530:~/Source/xloader\$ make CROSS\_COMPILE=arm-none-linux-gnueabi-ARCH=arm

编译完成后, xloader 目录下会生成新的 x-load.bin。

ema@ema3530:~/Source/xloader\$ ls arm\_config.mk config.mk drivers lib README System.map x-load.map board cpu fs Makefile scripts x-load common disk include mkconfig signGP x-load.bin

e) 转换成 SD 卡启动用程序: MLO

ema@ema3530:~/Source/xloader\$ ./ signGP ema@ema3530:~/Source/xloader\$ ls arm\_config.mk cpu include README x-load scripts disk lib x-load.bin board drivers Makefile signGP x-load.bin.ift common mkconfig System.map x-load.map config.mk fs ema@ema3530:~/Source/xloader\$ cp x-load.bin.ift MLO

6.1.2. 二级启动代码 u-boot 编译

首先设置好环境变量(步骤查看 5.2.4),命令为:

ema@ema3530:~ \$ export PATH= /usr/local/arm/arm-2009q1/bin:\$PATH

a) 复制光盘 u-boot-release\_20100301.tar.bz2 到/home/ema/source 目录下(压缩文件是在

share 盘目录)

ema@ema3530:~\$ cd /mnt/hgfs/share ema@ema3530:/mnt/hgfs/share\$ cp u-boot-release\_20100301.tar.bz2 /home/ema/Source

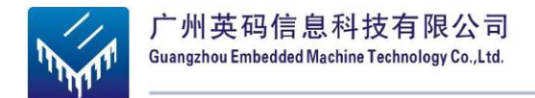

b) 解压 u-boot-release\_20100301.tar.bz2 压缩到当前文件夹

ema@ema3530:~{\$ cd /home/ema/Source ema@ema3530:~/Source\$ sudo tar jxvf u-boot-release\_20100301.tar.bz2 ema@ema3530:~/Source\$ cd u-boot-release-20100301

c) 配置编译

ema@ema3530:~/Source/u-boot-release-20100301\$ make sbc3530\_rev\_a\_config ema@ema3530:~/Source/u-boot-release-20100301\$ make

编译成功后就可以在当前目录下看到生成的 u-boot.bin

d) 复制 mkimage 到/usr/bin,这是为了编译内核生成 uImage

ema@ema3530:~/Source/u-boot-release-20100301\$ cd tools/ ema@ema3530:~/Source/u-boot-release-20100301/tools\$ cp mkimage /usr/bin

### 6.1.3. 内核编译

首先设置好环境变量(步骤查看 5.2.4),命令为:

ema@ema3530:~ \$ export PATH= /usr/local/arm/arm-2009q1/bin:\$PATH

a) 复制光盘

ema\_psp-03.00.00.03 \_kernel.tar.bz2 到/home/ema/source 目录下(压缩文件是在/share 盘

目录)

ema@ema3530:~\$ cd /mnt/hgfs/share ema@ema3530:/mnt/hgfs/share\$ cp ema\_psp- 03.00.00.03 \_kernel.tar.bz2 /home/ema/Source

b) 解压 ema\_psp- 03.00.00.03 \_kernel.tar.bz2 压缩到当前文件夹

ema@ema3530:/mnt/hgfs/share\$ cd /home/ema/Source ema@ema3530:~/Source\$ sudo tar jxvf ema\_psp- 03.00.00.03 \_kernel.tar.bz2 ema@ema3530:~/Source\$ cd linux-03.00.00.03

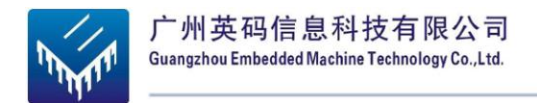

c) 配置编译

ema@ema3530:~/Source/linux-03.00.00.03\$ make CROSS\_COMPILE=arm-none-linux-gnueabi-ARCH=arm ema3530\_lks\_defconfig ema@ema3530:~/Source/linux-03.00.00.03\$ make CROSS\_COMPILE=arm-none-linuxgnueabi- ARCH=arm ema@ema3530:~/Source/linux-03.00.00.03\$ make CROSS\_COMPILE=arm-none-linuxgnueabi- ARCH=arm uImage

编译成功后就可以在 arch/arm/boot 目录下看到生成的 uImage

### 6.1.4. 制作文件系统镜像

a) 复制光盘 UBIFS\_tools 文件夹到/home/ema/目录下(文件夹是在/mnt/hgfs/share 共享

目录)

ema@ema3530:~ \$ cd /mnt/hgfs/share ema@ema3530:~ \$ sudo cp -a UBIFS\_tools /home/ema/

b) 将 mkfs.ubifs 和 ubinize 复制到/usr/bin 目录下。

ema@ema3530:~ \$ cd /home/ema/UBIFS\_tools ema@ema3530:~/UBIFS\_tools \$ cp mkfs.ubifs ubinize /usr/bin

c) 解压文件系统到新建的 rootfs 的目录下。

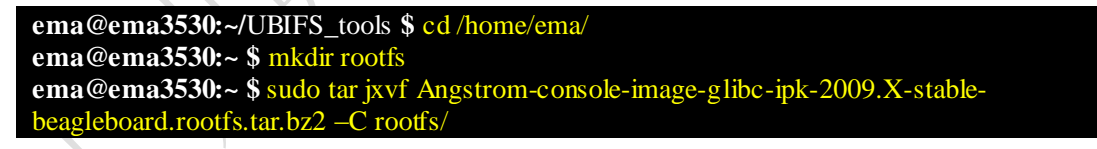

d) 通过 mkfs.ubifs 和 ubinize 工具将文件系统源码生成镜像文件。

ema@ema3530:~ \$ sudo mkfs.ubifs -r rootfs -m 2048 -e 129024 -c 812 -o ubifs.img ema@ema3530:~ \$ sudo ubinize -o ubi.img -m 2048 -p 128KiB -s 512 /home/ema/UBIFS\_tools/ubinize.cfg

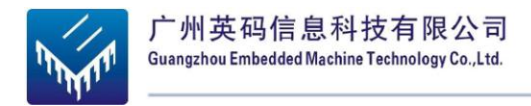

# 6.2. Linux 系统镜像更新

### 6.2.1. 制作 SD 系统启动卡

为了实现以后的各步骤操作,需要准备一张空白SD 卡(以下操作各步骤中涉及的 均为此卡),并且需要在它上面建立Fat32 分区和Ext3 分区。如果使用的是我们提供的 SD卡,那么可能SD卡已经有了这两个分区,可省去分区及格式化部分操作,只需要删 除已有文件即可。

▶ 下面命令都是在 root 权限执行的 , 首先下载安装 bc。(注:确保虚拟机能连接外

网)

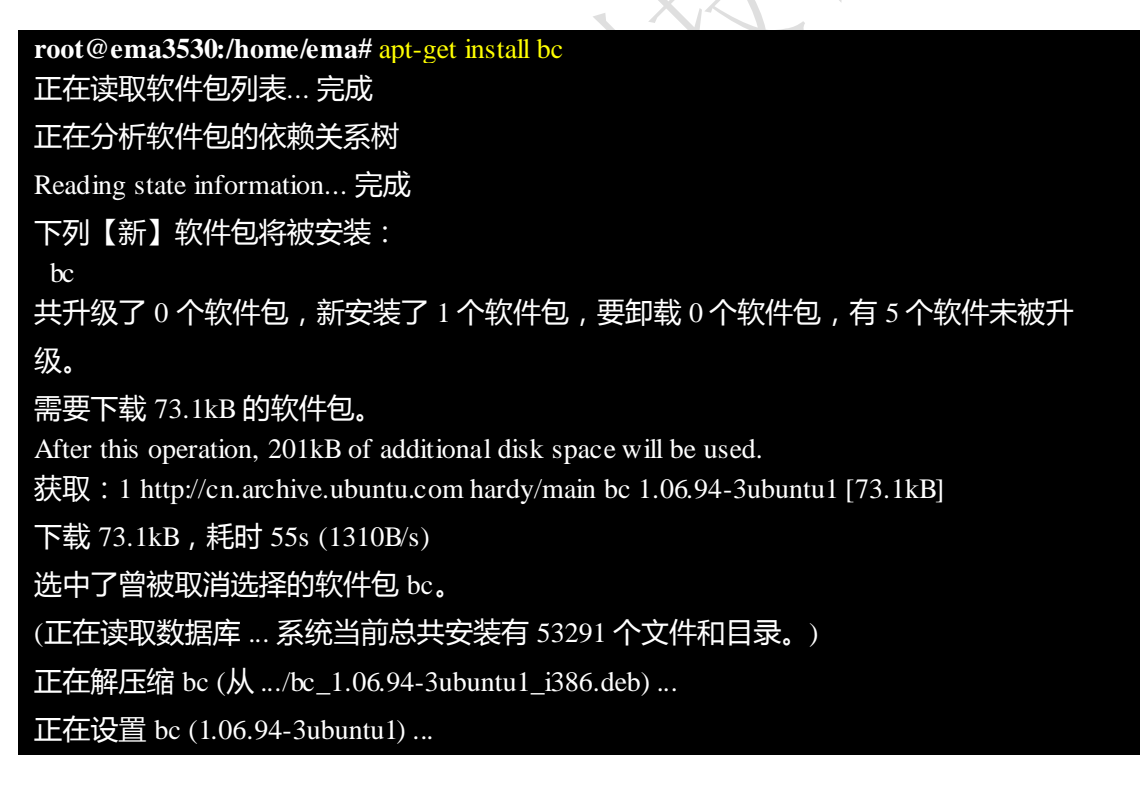

#### root@ema3530:/home/ema# sudo ./mkcard.sh /dev/sdb

1024+0 records in 1024+0 records out 1048576 bytes (1.0 MB) copied, 0.652779 s, 1.6 MB/s Disk /dev/sdb doesn't contain a valid partition table DISK SIZE - 1995440128 bytes CYLINDERS - 242 Checking that no-one is using this disk right now ...

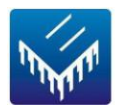

| OK                                                                          |  |  |  |  |  |  |
|-----------------------------------------------------------------------------|--|--|--|--|--|--|
| Disk /dev/sdb: 242 cylinders, 255 heads, 63 sectors/track                   |  |  |  |  |  |  |
| sfdisk: ERROR: sector 0 does not have an msdos signature                    |  |  |  |  |  |  |
| /dev/sdb: unrecognized partition table type                                 |  |  |  |  |  |  |
| Old situation:                                                              |  |  |  |  |  |  |
| No partitions found                                                         |  |  |  |  |  |  |
| New situation:                                                              |  |  |  |  |  |  |
| Units = cylinders of 8225280 bytes, blocks of 1024 bytes, counting from $0$ |  |  |  |  |  |  |
| Device Boot Start End #cyls #blocks Id System                               |  |  |  |  |  |  |
| /dev/sdb1 * 0+ 8 9- 72261 c W95 FAT32 (LBA)                                 |  |  |  |  |  |  |
| /dev/sdb2 9 241 233 1871572+ 83 Linux                                       |  |  |  |  |  |  |
| /dev/sdb3 0 - 0 0 0 Empty                                                   |  |  |  |  |  |  |
| /dev/sdb4 0 - 0 0 0 Empty                                                   |  |  |  |  |  |  |
| Successfully wrote the new partition table                                  |  |  |  |  |  |  |
| Re-reading the partition table                                              |  |  |  |  |  |  |
| If you created or changed a DOS partition, /dev/foo7, say, then use dd(1)   |  |  |  |  |  |  |
| to zero the first 512 bytes: dd if=/dev/zero of=/dev/foo7 bs=512 count=1    |  |  |  |  |  |  |
| (See fdisk(8).)                                                             |  |  |  |  |  |  |
| mkfs.vfat 2.11 (12 Mar 2005)                                                |  |  |  |  |  |  |
| mke2fs 1.40.8 (13-Mar-2008)                                                 |  |  |  |  |  |  |
| Filesystem label=rootfs                                                     |  |  |  |  |  |  |
| OS type: Linux                                                              |  |  |  |  |  |  |
| Block size=4096 (log=2)                                                     |  |  |  |  |  |  |
| Fragment size=4096 (log=2)                                                  |  |  |  |  |  |  |
| 117120 inodes, 467893 blocks                                                |  |  |  |  |  |  |
| 23394 blocks (5.00%) reserved for the super user                            |  |  |  |  |  |  |
| First data block=0                                                          |  |  |  |  |  |  |
| Maximum filesystem blocks=482344960                                         |  |  |  |  |  |  |
| 15 block groups                                                             |  |  |  |  |  |  |
| 32768 blocks per group, 32768 fragments per group                           |  |  |  |  |  |  |
| 7808 inodes per group                                                       |  |  |  |  |  |  |
| Superblock backups stored on blocks:                                        |  |  |  |  |  |  |
| 32768, 98304, 163840, 229376, 294912                                        |  |  |  |  |  |  |
| Writing inode tables: done                                                  |  |  |  |  |  |  |
| Creating journal (8192 blocks): done                                        |  |  |  |  |  |  |
| Writing superblocks and filesystem accounting information: done             |  |  |  |  |  |  |
| This filesystem will be automatically checked every 35 mounts or            |  |  |  |  |  |  |
| 180 days, whichever comes first. Use tune2fs -c or -i to override.          |  |  |  |  |  |  |

> 虚拟机断开 SD 卡连接随即又重新连接上,用"df"命令就可以看到已经分好两个分

X.

| root@ema353 | 0:/home/ema | # df                           |
|-------------|-------------|--------------------------------|
| Filesystem  | 1K-blocks   | Used Available Use% Mounted on |
| /dev/sda1   | 60924160    | 7115212 50738528 13% /         |
| varrun      | 257720      | 88 257632 1% /var/run          |
| varlock     | 257720      | 0 257720 0% /var/lock          |
| udev        | 257720      | 56 257664 1% /dev              |
| devshm      | 257720      | 0 257720 0% /dev/shm           |
| .host:/     | 62468720 62 | 430096 38624 100% /mnt/hgfs    |
| /dev/sdb1   | 71133       | 1 71133 1% /media/boot         |
| /dev/sdb2   | 1856764     | 35568 1727620 3% /media/rootfs |

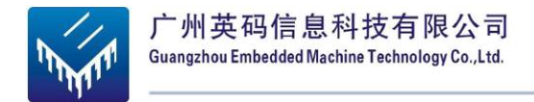

### 6.2.2. SD 卡的系统镜像更新

> 复制启动系统文件 (具体 Demo 操作步骤可查看 4.3)

# sudo cp MLO /media/boot
# sync
# sudo cp u-boot.bin /media/boot
# sudo uImage /media/boot
# sudo cp -a rootfs/\* /media/rootfs

> 卸载 SD 卡并等待"boot"和"rootfs"图标消失并且读卡器上指示灯不再闪烁。

### 6.2.3. NAND Flash 系统映像更新

▶ NAND FLASH 分区:

\* 0x0000000-0x00080000 : "X-Loader"

\* 0x00080000-0x00260000 : "U-Boot"

\* 0x00260000-0x00280000 : "U-Boot environment data"

\* 0x00280000-0x00680000 : "Kernel"

### ➢ 对于 128MB 的核心板:

\* 0x00680000-0x08000000 : "File System"

▶ 对于 256MB 的核心板:

\* 0x00680000-0x10000000 : "File System"

### ➢ 下面的指南是使用 SD 卡引导将镜像写入到 NAND FLASH

准备:

(1)准备一个可启动的 SD 卡。

(2) 请确保以下文件在 FAT32 分区的 SD 卡里面:

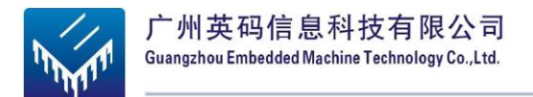

MLO (X-Loader) u-boot.bin (U-Boot) uImage (Linux kernel image) ubi.img (UBIFS file system image)

上面列出的文件可以从这里下载 <u>http://code.google.com/p/ema3530/downloads/list</u>

> X-Loader 是第一阶段引导加载程序 ,使用下面的命令烧写 X-Loader 到 NAND

FLASH:

OMAP3 Stalker # mmc init OMAP3 Stalker # fatload mmc 0:1 80000000 MLO OMAP3 Stalker # nandecc hw OMAP3 Stalker # nand erase 0 80000 OMAP3 Stalker # nand write.i 80000000 0 80000

▶ U-Boot 是第二阶段引导加载程序,使用下面的命令烧写 U-Boot 到 NAND

FLASH:

OMAP3 Stalker # mmc init OMAP3 Stalker # fatload mmc 0:1 80000000 u-boot.bin OMAP3 Stalker # nandecc sw OMAP3 Stalker # nand erase 80000 160000 OMAP3 Stalker # nand write.i 80000000 80000 160000

> 使用下面的命令烧写内核镜像到 NAND FLASH:

OMAP3 Stalker # mmc init OMAP3 Stalker # fatload mmc 0:1 80000000 uImage OMAP3 Stalker # nandecc sw OMAP3 Stalker # nand erase 280000 400000 OMAP3 Stalker # nand write.i 80000000 280000 400000

▶ 我们使用的文件系统 UBIFS。使用下面的命令加载文件系统镜像到 RAM。这里举

例的文件系统镜像名是:ubi.img

OMAP3 Stalker # mmc init OMAP3 Stalker # fatload mmc 0:1 84000000 ubi.img OMAP3 Stalker # nandecc sw

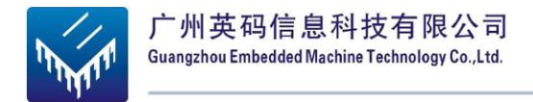

▶ 对于 128MB的核心板,使用下面的命令擦除文件系统分区:

OMAP3 Stalker # nand erase 680000 8000000

> 对于 256MB的核心板,使用下面的命令擦除文件系统分区:

**OMAP3 Stalker # nand erase 680000 10000000** 

> 烧写文件系统镜像到 NAND FLASH。这里举例的文件系统镜像的大小是 0xD40000

(Bytes),具体大小可根据实际镜像大小来调整:

OMAP3 Stalker # nand write.i 84000000 680000 D40000

当所有上述工作完成后就可以关掉电源,把SD卡拔出来,设置好拨码开关(111100),

重新上电启动开发板,在 U-BOOT 里设置好传给内核的参数就可以从 NAND FLASH 启动。

# 6.3. Linux 系统操作

### 6.3.1. 设置开机自动运行程序

◆ 在/etc/init.d/rcS 文件里添加一个的 shell 脚本,开机就会执行这个脚本,例如 set\_fb。

#### #!/bin/sh

#
# rcS Call all S??\* scripts in /etc/rcS.d in
# numerical/alphabetical order.
#
# Version: @(#)/etc/init.d/rcS 2.76 19-Apr-1999 miquels@cistron.nl
#
PATH=/sbin:/bin:/usr/sbin:/usr/bin
runleve1=S
prevleve1=N
umask 022
export PATH runleve1 prevleve1
/etc/init.d/set\_fb &

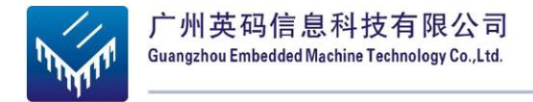

◆ 在/etc/init.d/set\_fb 文件里加入执行 3D Demo 的演示程序。

#!/bin/sh
sleep 5
echo "fbset success"
VYRES="\$(cat /sys/devices/platform/omapfb/graphics/fb0/virtual\_size |awk -F, '{print\$2\*3}')"
echo \$VYRES
fbset -vyres \$VYRES
/etc/init.d/rc.pvr start
cd /opt/gfxsdkdemos/ogles
./OGLES Vase

### 6.3.2. 屏蔽显示器的登陆界面

启动开发板,进入系统后,在串口终端执行下面的命令。

root@beagleboard:~# opkg remove psplash-support -force-depends root@beagleboard:~# cd /etc/rc5.d/ root@beagleboard:/etc/rc5.d# ls S10dropbear S20syslog S30ntpdate S99rmnologin S20apmd S21avahi-daemon S50usb-gadget S20dbus-1 S22connman S99gpe-dm root@beagleboard:/etc/rc5.d# mv S99gpe-dm bakS99gpe-dm

6.3.3. 下载安装软件

ж.

首先确认开发板的网络能正常上网,输入"route"命令查看默认网关有没有设置好。

| root@beagle  | eboard:~# <mark>roı</mark> | ıte           |    |       |        |       |           |  |
|--------------|----------------------------|---------------|----|-------|--------|-------|-----------|--|
| Kernel IP ro | outing table               |               |    |       |        |       |           |  |
| Destination  | Gateway                    | Genmask       |    | Flags | Metric | c Ref | Use Iface |  |
| 192.168.1.0  | *                          | 255.255.255.0 | U  | 0     | 0      | 0 eth | 0         |  |
| default      | 192.168.1.1                | 0.0.0.0       | UG | 0     | 0      | 0 eth | )         |  |

如果没有设置,就用下面的命令重新获取。

root@beagleboard:~# udhcpc

下载安装软件,这里举例安装 mplayer。

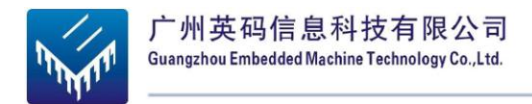

### 6.3.4. ALSA 声音设置

ALSA 播放声音设置,命令:alsamixer。

功能键:Tab、space空格、左右方向、上下键调值、m设是否静音(静音显示

MM)

用 TAB,在 VIEW 项内部选择: PLAYBACK, CAPTURE, ALL (ALL 项,其实

是 PLAYBACK和 CAPTURE 两个图的综合)

1. 音频输出设置

用 TAB,在 VIEW 项内部选择: PLAYBACK

启用下面的选项 (按键盘"m",显示"00"就表示启用了该选项"MM"是表示静音)。

- ♦ DAC2 Analog(上下键调值)
- ♦ DAC2 Digital coarse (上下键调值)
- ♦ DAC2 Digital Fine (上下键调值)
- ♦ PreDriv
- ♦ PredriveL Mixer AudioL2
- ♦ PredriveR Mixer AudioL2

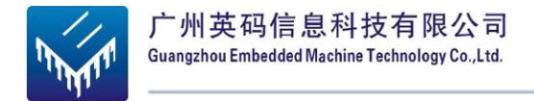

# 2. 音频输入设置(是在音频输出设置上增加选项,测试是用麦克风录音之后通过耳机输

出)

1) 用 TAB,在 VIEW 项内部选择: CAPTURE

用 space 来选择某项的是否加 CAPTURE,出现红色的 L 和 R,就是加上了,这里选择

Analog Right Sub Mic 就可以了。

2) 用 TAB,在 VIEW 项内部选择:PLAYBACK

都启用下面的选项(按键盘"m",显示"00"就表示启用了该选项"MM"是表示静音)。

- ♦ DAC Voice Analog Downlink (上下键调值)
- ♦ PredriveL Mixer Voice
- ♦ PredriveR Mixer Voice
- ♦ Voice Analog Loopback

### 6.3.5. Linux 应用程序开发一般流程

1) 编写 Hello.c 的程序

| #include <stdio.h></stdio.h> | >              |  |  |
|------------------------------|----------------|--|--|
| main()                       |                |  |  |
| {                            |                |  |  |
| printf("He                   | lloworld!\n"); |  |  |
| }                            |                |  |  |

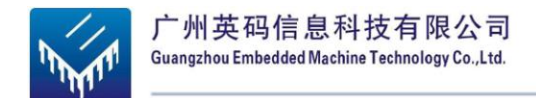

#### 2) 交叉编译

# arm-none-linux-gnueabi-gcc Hello.c -o Hello

### 3) 下载运行

可以将可执行文件放在 SD 卡 EXT3 分区的文件系统;

可以将可执行文件直接放在U盘;

可以将可执行文件通过网络下载到开发板上,请查看 5.4 挂载网络文件系统 NFS;

可以将可执行文件通过软件下载到开发板上,例如 SSH, WinSCP3。

#### # ./Hello

# 6.4. Demo 系统运行效果

本系统提供的Demo程序为基于Angstrom的Linux桌面系统。透过DVI信号输出的界面 (分辨可达1080p)。可使用Angstrom系统中的各种软件,包括文档编辑,上网浏览,音频视 频播放及图形编辑等功能,并可用USB键盘鼠标对此系统进行操作控制。

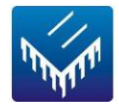

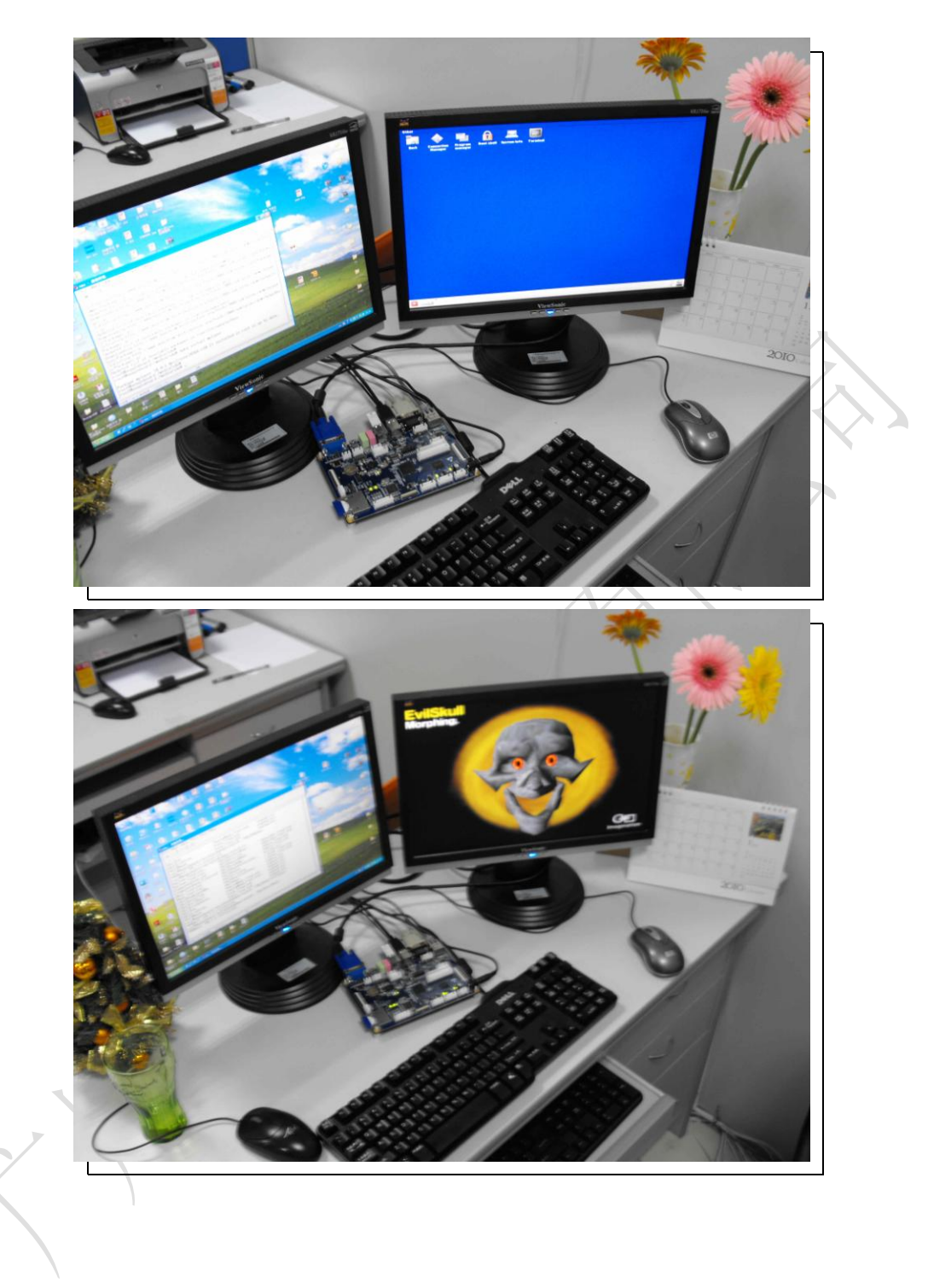

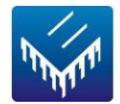

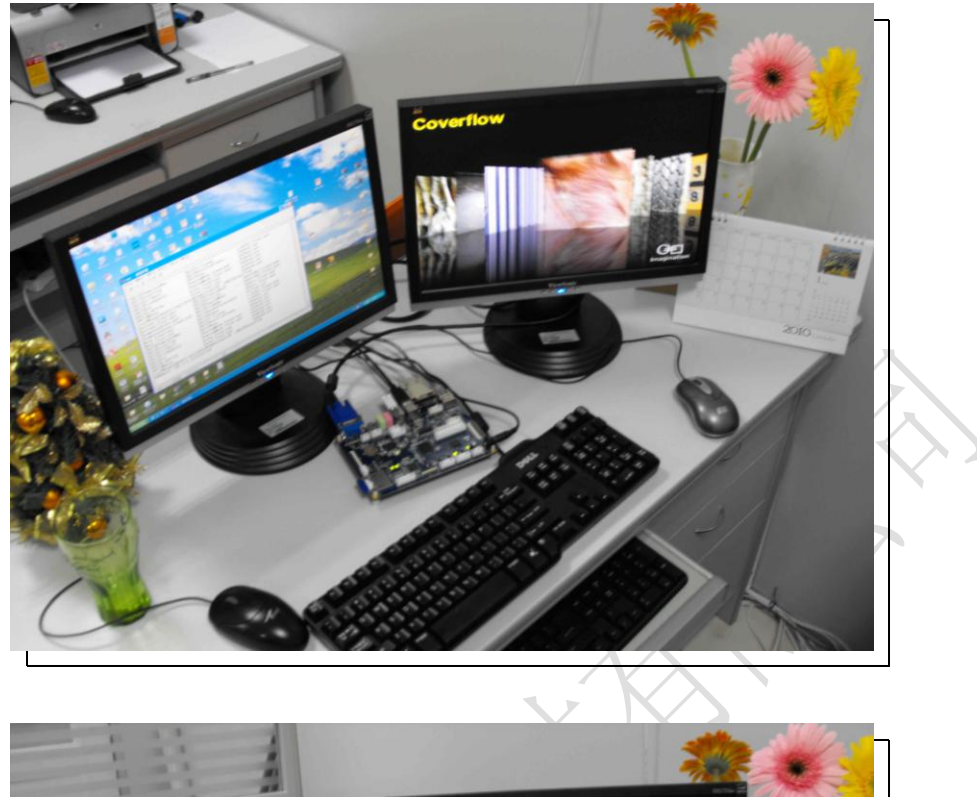

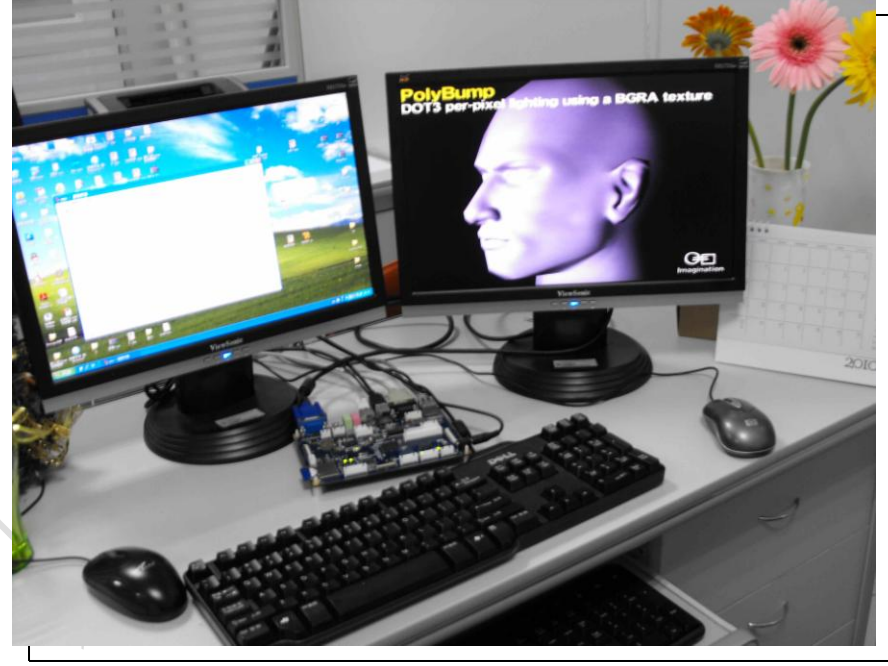

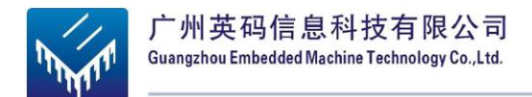

第七章

# 7. 附录

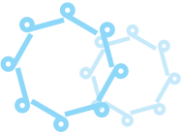

# 7.1. 原理图及核心板的接口功能

- ▶ 请参看 DEV3530 系统附带光盘中
- ▶ DEV3530 原理图.pdf。

# 7.2. 相关服务

现在登陆广州英码信息科技有限公司(EMA)官方网站 www.ema-tech.com 进行注册

登记的用户,即可享受 EMA 产品软件升级服务。

# 7.3. 相关链接

- ◇ 广州英码信息科技有限公司
  - http://www.ema-tech.com

### 美国德州仪器公司

▶ http://www.ti.com

### ♦ WIKI

 $\triangleright$ 

http://code.google.com/p/ema3530/